نماء للخدمات المشتركة ش.م.م Nama Shared Services L.L.C

# Oracle Supplier Registration User Manual for Freelancer

User Guide – Supplier Lifecycle Management

| Standard Ref: ISO 9001:2015 Quality Manage | ement System     | Document Title: Freelancer Supplie | er Registration |
|--------------------------------------------|------------------|------------------------------------|-----------------|
| Document No: NSS/DE-                       | Revision No: 1.0 | Effective Date:                    | Page 1 of 16    |
| SLM/SOP/ML/SLMU-001                        |                  |                                    |                 |

- 1- Freelancer will received two email during invitation process
  - Supplier Registration Guide
  - Invitation to Register

| 2           | A https://o       | autlook.office | e.com/mail/inhox                         |                                       |                         |                | - <u>-</u> C  | Search |          |         |       |        | 0 +      | - 6<br>] @ 5 | ×<br>≿®e        | )  |
|-------------|-------------------|----------------|------------------------------------------|---------------------------------------|-------------------------|----------------|---------------|--------|----------|---------|-------|--------|----------|--------------|-----------------|----|
| 🦉 н         | lome              |                | Ø Oracle E-Business Suite R12            | Maintain Versions                     | <i>e</i> Mail - I SUPPI | LIER - Outlook | × 🥝 Suppliers |        |          |         |       |        | -        | ] 00 0       | -3 000 <b>-</b> |    |
| File        | Edit View Favo    | orites Tool    | ls Help                                  |                                       |                         |                |               |        | 10       |         |       |        |          |              |                 | >> |
| <b>78</b> 4 | Login - Oracle Ac | cess Ma        | E Login - Oracle Access Ma 🥻             | 8 HTTP Status 404 – Not Fo = Sign     | in to your account      | t 🎖 Hadhreen   | 1             |        | <u> </u> | · 🔊 - 📑 | . 🖷 🔺 | Page 🔻 | Safety • | lools        | • 🕑 •           |    |
|             |                   | نم<br>na       | Outlook 🔎 Search                         |                                       |                         |                |               |        |          |         |       |        |          | <b>,</b> 9   | D IS            |    |
| =           | + New message     |                | 🗎 Mark all as read 🤌 Undo                |                                       |                         |                |               |        |          |         |       |        |          |              |                 |    |
| $\sim$      | Favorites         |                | $\bigcirc$ Inbox $\bigstar$              |                                       | Filter $\checkmark$     |                |               |        |          |         |       |        |          |              |                 |    |
|             | Inbox             | 42147          | testappl     FYI: Supplier Registration  | Guide                                 | 10:51 AM                |                |               |        |          |         |       |        |          |              |                 |    |
| ⊳           | Sent Items        |                | To mathew@Gmail.com Se                   | ent 13-OCT-19 10:49:04 ID 7432834 NAM | IA Group ha             |                |               |        |          |         |       |        |          |              |                 |    |
| Ø           | Drafts            |                | testappl     FYI: Invitation to register |                                       | 10:51 AM                |                |               |        |          |         |       |        |          |              |                 |    |
|             | Add favorite      |                | To mathew@Gmail.com Se                   | nt 13-OCT-19 10:48:57 ID 7432833 NAM  | 1A Group ha             |                |               |        |          |         |       |        |          |              |                 |    |

| Standard Ref: ISO 9001:2015 Quality Manage | <b>Document Title:</b> Freelancer Supplier Registratio |                 |              |  |  |
|--------------------------------------------|--------------------------------------------------------|-----------------|--------------|--|--|
| Document No: NSS/DE-                       | Revision No: 1.0                                       | Effective Date: | Page 2 of 16 |  |  |
| SLM/SOP/ML/SLMU-001                        |                                                        |                 |              |  |  |

#### **Supplier Registration Guide**

In this email, Freelance supplier will get the information which he/she have to provide during registration process and also received a link of user guide to download registration procedure with step by step process with screenshot.

Once the Freelancer will open the Supplier Registration email, He will find two categories of supplier. Normal Supplier and if he/she scroll down then fine Freelancer required detail.

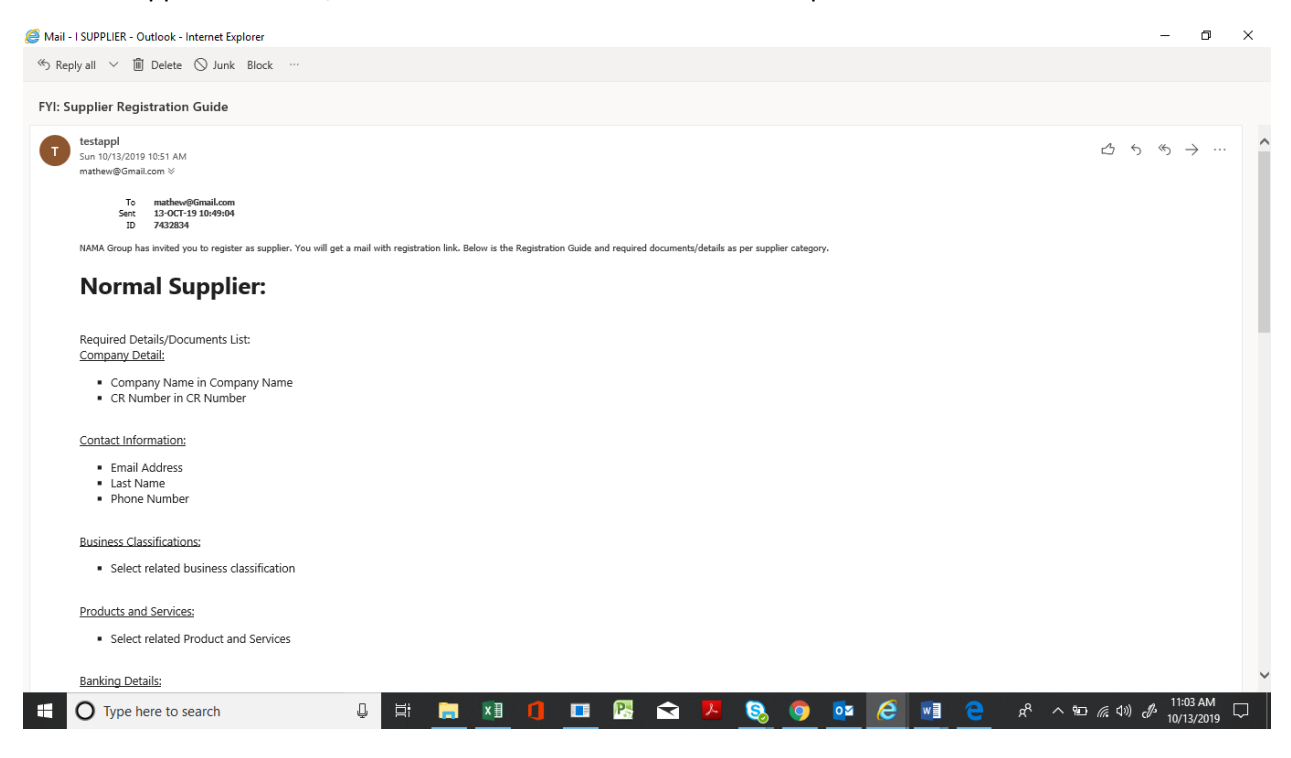

| Standard Ref: ISO 9001:2015 Quality Manage | ement System     | Document Title: Freelancer Supplie | r Registration |
|--------------------------------------------|------------------|------------------------------------|----------------|
| Document No: NSS/DE-                       | Revision No: 1.0 | Effective Date:                    | Page 3 of 16   |
| SLM/SOP/ML/SLMU-001                        |                  |                                    |                |

#### Scroll down to see the Freelancer detail

| 😂 Mail - I SUPPLIER - Outlook - Internet Explorer                              | -                      | ٥                 | ×      |
|--------------------------------------------------------------------------------|------------------------|-------------------|--------|
| ≪ɔ Reply all 🗸 🔟 Delete 🛇 Junk Block …                                         |                        |                   |        |
| FYI: Supplier Registration Guide                                               |                        |                   |        |
| Freelancers:                                                                   |                        |                   | ^      |
| Required Details/Documents List:<br>Company Detail:                            |                        |                   |        |
| Person Name in Company Name     ID card/Passport Number in CR Number           |                        |                   |        |
| Contact Information:                                                           |                        |                   |        |
| Email Address     Last Name     Phone Number                                   |                        |                   |        |
| Business Classifications:  Select Other Education from business classification |                        |                   | 1      |
| Products and Services:                                                         |                        |                   |        |
| Create and select Default (0000) Product and Services                          |                        |                   |        |
| Banking Details:                                                               |                        |                   |        |
| Add the bank detail                                                            |                        |                   |        |
| Supplier Profile Attributes:                                                   |                        |                   |        |
| Ignore this portion                                                            |                        |                   |        |
| Attachments:                                                                   |                        |                   | ~      |
| 📲 🔿 Type here to search 🛛 📮 🖽 👖 💶 🖳 🔁 🔽 🈒 🎯 🧖 🖉 🦉 🦉 🥵 🖉                        | ) c <sup>f/3</sup> 10/ | :03 AM<br>13/2019 | $\Box$ |

# You will also found the Freelancer Registration Guide Link to download the **Registration Manual** (PDF format)

| Reply all 🗸 🗎 Delete 🛇 Junk Block …                               |                                |                         |                           | /       |          |                   |
|-------------------------------------------------------------------|--------------------------------|-------------------------|---------------------------|---------|----------|-------------------|
| : Supplier Registration Guide                                     |                                |                         |                           |         |          |                   |
|                                                                   |                                |                         |                           |         |          |                   |
| Business Classifications:                                         |                                |                         |                           |         |          |                   |
| <ul> <li>Select Other Education from business classifi</li> </ul> | cation                         |                         |                           |         |          |                   |
|                                                                   |                                |                         | /                         |         |          |                   |
| Products and Services;                                            |                                |                         |                           |         |          |                   |
| <ul> <li>Create and select Default (0000) Product and</li> </ul>  | Services                       |                         |                           |         |          |                   |
|                                                                   |                                |                         |                           |         |          |                   |
| Banking Details:                                                  |                                |                         |                           |         |          |                   |
| <ul> <li>Add the bank detail</li> </ul>                           |                                | /                       |                           |         |          |                   |
|                                                                   |                                |                         |                           |         |          |                   |
| Supplier Profile Attributes:                                      |                                |                         |                           |         |          |                   |
| <ul> <li>Ignore this portion</li> </ul>                           |                                |                         |                           |         |          |                   |
|                                                                   |                                |                         |                           |         |          |                   |
| <u>Attachments:</u>                                               |                                |                         |                           |         |          |                   |
| <ul> <li>ID Card/Passport copy</li> </ul>                         |                                |                         |                           |         |          |                   |
| Plasse on through the Help Document Once Suppl                    | iar Registration Guide         |                         |                           |         |          |                   |
| Please go through the help bottoment once suppl                   | ier registration Guide.        |                         |                           |         |          |                   |
| For any Assistance kindly contact Mr. Mahmood Al                  | Busaidi, Email id: Mahmood.AlB | ousaidi@Holding.nama.om | , Contact Number: +968-92 | 882568  |          |                   |
|                                                                   |                                |                         |                           |         |          |                   |
|                                                                   |                                |                         |                           |         |          |                   |
|                                                                   |                                |                         |                           |         |          |                   |
|                                                                   |                                |                         |                           |         |          |                   |
|                                                                   |                                |                         |                           |         |          |                   |
| O Turna hara ta saarah                                            | л н: 🦳 🖬                       |                         |                           | 6 💀 🛆 🗊 | <u> </u> | (E 1)) / 11:06 AM |
| Type here to search                                               |                                | L L L V V 57            |                           |         |          | 10/13/2010 Y      |

| Standard Ref: ISO 9001:2015 Quality Manage | Document Title: Freelancer Supplier Registratic |                 |              |  |  |
|--------------------------------------------|-------------------------------------------------|-----------------|--------------|--|--|
| Document No: NSS/DE-                       | Revision No: 1.0                                | Effective Date: | Page 4 of 16 |  |  |
| SLM/SOP/ML/SLMU-001                        |                                                 |                 |              |  |  |

#### Invitation to Register:

You will open the **Invitation to Register** email and will found at link to open the Oracle I-Supplier portal to accept the invitation. Click on **Oracle Application System.** 

|                           |             |                                                                                                 |                                            |                                                              |                                   |          | -         | ٥        | >     | <       |
|---------------------------|-------------|-------------------------------------------------------------------------------------------------|--------------------------------------------|--------------------------------------------------------------|-----------------------------------|----------|-----------|----------|-------|---------|
| + https://outlo           | ook.office. | com/mail/inbox/id/AAQkADE4NjkzNWNILTViZDM                                                       | tNGI3Zi1hZjJILTUzOWY3OTdIZWI4NQAQ,         | AKRiuY0HXYhMmC9BZO2G9T 👻 🔒 🖒 Search                          |                                   |          | ۰ م       | 67 E     | 2 63  | <u></u> |
| Home                      | 🥖 Ora       | cle E-Business Suite 🧭 Maintain Versions                                                        | 💁 Mail - I SUPPLIER - O 🗙 🎯                | Prospective Supplier Reg 🧭 Home                              | Ø Oracle E-Business Suite .       | 🧉 0      | rganizati | on       |       | Ľ       |
| File Edit View Favorite   | es Tools    | Help                                                                                            |                                            |                                                              |                                   |          |           |          |       |         |
| 👍 🧃 Login - Oracle Access | s Ma 🧧      | 🗋 Login - Oracle Access Ma 👂 HTTP Status 40                                                     | 4 – Not Fo 🚦 Sign in to your account       | B Hadhreen                                                   | 🔄 🕶 🖾 👻 🖾                         | Page 👻 S | Safety 🔻  | Tools •  | • 🔞 • | *       |
|                           | (           | Dutlook 🔎 Search                                                                                |                                            |                                                              |                                   |          |           | <b>_</b> | ۵ (   | IS      |
| $\equiv$ + New message    |             | 📋 Delete 🖻 Archive 🚫 Junk 🗸 🚿 Swee                                                              | p 🗈 Move to 🗸 🖉 Categorize 🗸               | "> Undo                                                      |                                   |          |           |          |       |         |
| ✓ Favorites               |             | ◯ Inbox ★                                                                                       | Filter $\sim$                              | FYI: Invitation to register                                  |                                   |          |           |          |       |         |
| ☐ Inbox 42                | 151         | <ul> <li>FYI: Supplier Registration Guide<br/>To mathew@Gmail.com Sent 13-OCT-19 10:</li> </ul> | 10:51 AM<br>49:04 ID 7432834 NAMA Group ha | testappl<br>Sun 10/13/2019 10:51 AM                          |                                   | 凸        | 5         | ≪ →      |       |         |
| ➢ Sent Items              |             | <ul> <li>testappl</li> </ul>                                                                    |                                            | mathew@Gmail.com ⊗                                           |                                   |          |           |          |       |         |
| 🖉 Drafts                  |             | FYI: Invitation to register<br>To mathew@Gmail.com Sent 13-OCT-19 10;                           | 10:51 AM<br>48:57 ID 7432833 NAMA Group ha | To mathew@Gmail.com<br>Sent 13-0CT-19 10:48:57<br>TD 7432833 |                                   |          |           |          |       |         |
| Add favorite              |             | testappl                                                                                        | uiror approval for 10-10-14                | NAMA Group has invited you to register as supplie            | ar at Oracle Applications system. |          |           |          |       |         |
| ✓ Folders                 |             | From Al Rawahi, Haitham To Al Zarouni, Mol                                                      | ammed Sent 13-OCT-2019 10:45:              |                                                              |                                   |          |           |          |       |         |
| □ Inbox 42                | 151         | Notification Det                                                                                |                                            |                                                              |                                   |          |           |          |       |         |

Oracle I-Supplier Portal Page will open.

| More @ Oracle E-Business Sul @ Maintain Versions @ Mail - ISUPPLIER - O @ Prospective Supplier @ Prospective Supplier & @ Home @ Oracle E-Business Sul @ Oracle E-Business Sul @ Oracle E-Business Sul @ Oracle E-Business Sul @ Oracle E-Business Sul @ Oracle E-Business Sul @ Oracle E-Business Sul @ Intervestion Belge     Edit View Favorites Tools Helg     Digoin - Oracle Access Ma @ Login / Carde Access Ma @ HTTP Status 404 - Not Fo # Sign in to your account & Hadhreen                                                                                                    | Attraction 2000, Attribution 200, Attribution 200         | ( $\Rightarrow$ ) 🎑 http://nhtstdmz02.ehc                                                                                                    | - com om/8000/04 HTML/04 isn2nage=//                                                                                                    | nenels (nene (nen (nen henry) (                                                                                                    |                                                                                                    |                                                                                 |                       |                       | - A              |
|----------------------------------------------------------------------------------------------------|----------------------------------------------------------------------------------------------------|----------------------------------------------------------------------------------------------------|----------------------------------------------------------------------------------------------------|----------------------------------------------------------------------------------------------------|----------------------------------------------------------------------------------------------------|---------------------------------------------------------------------------------|-----------------------|-----------------------|------------------|
| impe Oracle E-Business Sui Maintain Versions Implie Noracle Mapping Prospective Supplier More Oracle E-Business Sui Oracle E-Business Sui Oracle E-Bu                                                                                                    | e Sorte E-Busines Sui, Maintain Version Maintain Version Maintain Versi    |                                                                                                    |                                                                                                    | bracle/ apps/ pos/ oriboard/ we                                                                                                    | bui/ProsRegStatusPG&OAHP=POS_GU                                                                                                    | ST_REG_HP& + C Search                                                           |                       |                       | <b>户-</b> 份 公    |
| Edit View Pavorites Tools Help     Login - Oracle Access Ma (a) Login - Oracle Access Ma (b) HTTP Status 404 – Not Fo (b) Sign in to your account (b) Hadhreen     Coll Coll      Sepective Supplier Portal   Sepective Supplier Registration: Current Status is your registration request. spictration Details and Status   Company Name Mr Mathew   Status Supplier to Povide Details   on the first Name   Phone Area Code Phone Area Code Phone Rumber Phone Rumber </td <td>dit verwirtes Tools Help<br/>Login Oracle Access Ma Dit Dagin - Oracle Access Ma Dit HTTP Status 404 - Not Fo Disgin in to your account. Disk Hahneen Discourd Access Ma Discourd Access Ma</td> <td>ne 🧭 Oracle</td> <td>E-Business Sui 🧭 Maintain Versions</td> <td>Mail - I SUPPLIER - O</td> <td> 🥔 Prospective Supplier 🥝 Pros</td> <td>ective Suppl × 🏉 Home</td> <td>🥝 Ora</td> <td>acle E-Business Sui {</td> <td>Organization</td> | dit verwirtes Tools Help<br>Login Oracle Access Ma Dit Dagin - Oracle Access Ma Dit HTTP Status 404 - Not Fo Disgin in to your account. Disk Hahneen Discourd Access Ma Discourd Access Ma                                                                                                    | ne 🧭 Oracle                                                                                                    | E-Business Sui 🧭 Maintain Versions                                                                                                    | Mail - I SUPPLIER - O                                                                                                    | 🥔 Prospective Supplier 🥝 Pros                                                                                                    | ective Suppl × 🏉 Home                                                           | 🥝 Ora                 | acle E-Business Sui { | Organization     |
| Login - Oracle Access Ma Login - Oracle Access Ma HTTP Status 404 - Not Fo Sign in to your account Hadhreen Image: Sign in to your account Hadhreen Image: Sign in to your account Image: Sign in to your account Image:                                                                                                    | Login - Oracle Access Ma. Interpretation - Oracle Access Ma. Interpretation - Ora                                                                                                    | Edit View Favorites Tools                                                                                                    | Help                                                                                                    |                                                                                                    |                                                                                                    |                                                                                 |                       |                       |                  |
| Company Name Mr Mathew   Company Name Mr Mathew Company Name Mr Mathew Status Supplier to Provide Details Andact Information First Name Last Name Aux Phone Number Phone Number Phone                                                                                                    | ACCE isopplier Registration: Current Status spective Supplier Registration: Current Status ty our or registration request. istration Details and Status ty our or registration request. istration Details and Status Company Name Mr.Mathew Status Supplier to Provide Details ntact Information  Email mathew@Gmail.com First Name Last Name Aex Phone Area Code Phone Area Code Phone Retension  Istration Details and Status Istration Phone Extension  Istration Phone Extension  Istration Phone Extension  Istration Phone Provide Details Istration Phone Extension  Istration Phone Extension  Istration Phone Provide Details Istration Phone Extension  Istration Phone Extension  Istration Phone Provide Details Istration Phone Extension  Istration Phone Extension  Istration Phone Provide Details Istration Phone Extension  Istration Phone Extension  Istration Phone Extension  Istration Phone Extension  Istration Phone Provide Details Istration Phone Extension  Istration Phone Provide Details Istration Phone Extension  Istration Phone Extension  Istration Phone Extension  Istration Phone Provide Details Istration Phone Extension  Istration Phone Extension  Istration Phone Phone Phone Phone Phone Phone Phone Phone Phone Phone Phone Phone Phone Istration Phone Phone Pho | Login - Oracle Access Ma 🤌                                                                                                    | Login - Oracle Access Ma > HTTP                                                                                                    | Status 404 – Not Fo 🚦 Sig                                                                                                    | in in to your account 👂 Hadhreen                                                                                                    |                                                                                 | 💁 • 🔊 •               | 📑 🖶 🔻 Page 🕶          | Safety ▼ Tools ▼ |
| sepective Supplier Registration: Current Status is vore registration: Current Status is vore registration request. is vore registration and Status is vore registration request. is vore registration request. is vore r                                                                                                    | specify Supplier Registration : Current Status k you strest status of your registration request. Istration Details and Status Interimented Interimented Interimen | RACLE <sup>®</sup> iSupplier Portal                                                                                                    |                                                                                                    |                                                                                                    |                                                                                                    |                                                                                 |                       |                       | Close   🔅        |
| Av you for registring with us, Here's the current status of your registration request.<br>gistration Details and Status<br>Company Name Mr.Mathew Company Name Mr.Mathew Company Name Mr.M                                                                                                    | ky ur grigistering with us. Here's the current status of your registration request.<br>istration Details and Status<br>tect Information                                                                                                    | spective Supplier Regi                                                                                                    | istration: Current Status                                                                                                    |                                                                                                    |                                                                                                    |                                                                                 |                       |                       | Resp             |
| gistation Details and Status                                                                                                    | istration Details and Status           Istration Details and Status         Istration         Istration         Istratexet         Ist                                                                                                    | nk you for registering with us. Here                                                                                                    | e's the current status of your registration reque                                                                                                    | est.                                                                                                    |                                                                                                    |                                                                                 |                       |                       |                  |
| Company Name M: Mathew     Company Name M: Mathew     Status Suppler to Puscide Details     Status Suppler to Puscide Details     Status Suppler to Puscide Details     Status Suppler to Puscide Details     Status Phone Number   Phone Number Phone Number   Phone Number Phone Number    Phone Number Phone Number    Phone Number Phone Number Phone Number Phone Number Phone Number Phone Number Phone Number Phone Number Phone Number Phone Number Phone Number Phone Number Phone Number Phone Number Phone Number Phone Number Phone Number Phone Number Phone Number Phon                                                                                                    | Image: And the set of the set of th                                | gistration Details and State                                                                                                    | us                                                                                                    |                                                                                                    |                                                                                                    |                                                                                 |                       |                       |                  |
| enter thformation          the third sector third sector thir                                                                                                    | ntaci la manage and la manage and la manage  |                                                                                                    | Company Name Mr.Mathew                                                                                                    |                                                                                                    |                                                                                                    | Sta                                                                             | tus Supplier to Pro   | vide Details          |                  |
| Bit Bit Bit Bit Bit Bit Bit Bit Bit Bit                                                                                                    | Image:       mather@@gmail.com       Phone Area Code<br>Phone Area Code<br>Phone Area Code<br>Phone Area Code         Units area       Area       Phone Area Code<br>Phone Area Code         Units area       Phone Area Code<br>Phone Area Code       Phone Area Code       Pho                                                                                                    | ontact Information                                                                                                    |                                                                                                    |                                                                                                    |                                                                                                    |                                                                                 |                       |                       |                  |
| First Name     Phone Number<br>Phone Extension       Itst Hame     Alax     Phone Number<br>Phone Extension       Itst History     Note       Itst History     Note       Itst Hame     Alax     Note       OCT-2010     Nation Send     Note       Itst Hame readured betweet of our company or Its load sponsoringent (If applicable), or Phinir respective molycey work first or Hame and phane first first our company or its load sponsoringent (If applicable), or Phinir respective molycey work first or Hame and phane first first our company or its load sponsoringent (If applicable), or Phinir respective molycey work first or Hame and phane first first our company or its load sponsoringent (If applicable), or Phinir respective thave and phane first first our company or its load approximation transplant our company or its load approximation transplant our company or its load approximation tr                                                                                                    | First Name Alex       Phone Number<br>Phone Extension         BitIstory       Phone Extension         Intermetation       Extension         State       Mode         Intermetation       Intermetation         Intermetation       Intermetation         Intermetation       Intermetation         Intermetation       Intermetation         Intermetation       Intermetation         Intermetation       Intermetation         Intermetation       Intermetation         Intermetation       Intermetation         Intermetation       Intermetation       Intermetation         Intermetation       Intermetation       Intermetation       Intermetation         Intermetation       Intermetation       Intermetation       Intermetation         Intermetation       Intermetation       Intermetation       Intermetation       Intermetation         Intermetation       Intermetation       Intermetation       Intermetation       Intermetation       Intermetation         Intermetation       Intermetation       Intermetation       Intermetation       Intermetation       Intermetation         Intermetation       Intermetation       Intermetation       Intermetation       Intermetation       Intermetation       <                                                                                                    |                                                                                                    | Email mathew@G                                                                                                    | mail.com                                                                                                    |                                                                                                    | Phone Area Co                                                                   | de                    |                       |                  |
| Last Name     Alax     Phone Extension       tabletoop     Important Sector     Important Sector       tabletoop     Important Sector     Important Sector                                                                                                    | Last Name Alex     Phone Extension                                                                                                    |                                                                                                    | First Name                                                                                                    |                                                                                                    |                                                                                                    | Phone Num                                                                       | er                    |                       |                  |
| Internet       State       Note         OCT-2019       Invitation Sent       Invitation Sent         conform that. No shareholders of our company or its local sponsorriagent (if applicable), or their respective principals or staff, are Officials or Reletives of an Official.       Invitation Sent         I Agrees terms and conditions       Vertice of the sponsorriagent (if applicable), or their respective principals or staff, are Officials in respective of normany or its local sponsorriagent (if applicable).       I Agrees terms and conditions         Vertice result understood and accepted the information provided in this form and that the details presented by my company with respect to this registration request are correct and acknowledge that our registration may be canceled if found other                                                                                                    | ter Statistica Statistica Statist |                                                                                                    | Last Name Alex                                                                                                    |                                                                                                    |                                                                                                    | Phone Extens                                                                    | DN                    |                       |                  |
| Instance         Status         Note           -OCT-2019         Invitation Sent         Invitation Sent         Invitation Sent           confirm that. No shareholders of our company or its local sponsoringent (if applicable), or their respective principals or staff, are Officials or Relatives of an Official         Invitation Sent         Invitation Sent           1 Jagree terms and conditions         relatives of an Official interest in our company or its local sponsoringent (if applicable), or their respective principals or staff, are Officials or Relatives of an Official         Invitation Sent         Invitation Sent                                                                                                    | Back         Status         Note           Intraction         Invitation Send         Invitation Send                                                                                                    | tus History                                                                                                    |                                                                                                    |                                                                                                    |                                                                                                    |                                                                                 |                       |                       |                  |
| -OCT-2019       Invitation Sent         confirm that. No shareholders of our company or its local sponsoringent (if applicable), or their respective principals or staff, are Officials or Relatives of an Official.       Invitation Sent         uama Group employee (or the spouse, parents, children, siblings, or in-laws of any Electricity employee) work for, or have any baneficial interest in our company or its local sponsoringent (if applicable).       I Agree terms and conditions         0 confirm that I have read, understood and accepted the information provided in this form and that the details presented by my company with respect to this registration request are correct and acknowledge that our registration may be cancelled if found other                                                                                                    | NOT-2019         Invitation Sent           unimm that No shareholders of our company or bits and spontagement (if applicable), or their respective principales or staff, are official interest in our company or its local sponsoringent (if applicable).         If applicable interest in our company or its local sponsoringent (if applicable).           I Agree terms and conditions         by confirm that I have read, understood and accepted the information provided in this form and that the details presented by my company with respect to this registration request are correct and acknowledge that our registration may be cancelled if found other                                                                                                    |                                                                                                    |                                                                                                    |                                                                                                    |                                                                                                    |                                                                                 |                       |                       |                  |
| confirm that. No shareholders of our company or its local sponsor/legent (if applicable), or their respective principals or staff, and Officials or Relatives of an Official<br>Jama Group employee (or the spouse, parents, children, sblings, or in-laws of any Electricity employee) work for, or have any beneficial interest in our company or its local sponsor/agent (if applicable).<br>  Agree terms and conditions<br>ely confirm that I have read, understood and accepted the information provided in this form and that the details presented by my company with respect to this registration request are correct and acknowledge that our registration may be cancelled if found other                                                                                                    | whith that No shareholders of our company or its local sponsoringent (if applicable), or their respective principals or staff, and Officials or Relatives of an Official.<br>Inte Group employee (or the spouse, parents, children, sblings, or in-laws of any Electricity employee) work for, or have any beneficial interest in our company or its local sponsoriagent (if applicable).<br>I Agree terms and conditions<br>by confirm that I have read, understood and accepted the information provided in this form and that the details presented by my company with respect to this registration request are correct and acknowledge that our registration may be cancelled if found other                                                                                                    | te                                                                                                    |                                                                                                    | Status                                                                                                    |                                                                                                    |                                                                                 |                       | Note                  |                  |
|                                                                                                    |                                                                                                    | te                                                                                                    |                                                                                                    | Status                                                                                                    | i<br>Sant                                                                                                    |                                                                                 |                       | Note                  |                  |
|                                                                                                    |                                                                                                    | e<br>DCT-2019<br>ontime that: No shareholders of our c<br>ama Group employee (or the spouse<br>I Agree terms and conditions<br>help confirm that I have read, understo                                                   | company or its local sponsor/agent (if applicable),<br>s. parents, children, siblings, or in-laws of any Elec<br>rood and accepted the information provided in this                                  | Status<br>Invitatio<br>or their respective principals or ata<br>strictly employee) work for, or have<br>form and that the details presented   | n Sant<br>If, are Officials or Relatives of an Official.<br>any beneficial Interest in our company or its lo<br>d by my company with respect to this registrativ  | cal sponsor/agent (if applicable).<br>on request are correct and acknowledge th | t our registration ma | Note                  | er               |
|                                                                                                    |                                                                                                    | te<br>OCT-2019<br>Confirm that: No shareholders of our o<br>Jama Group employee (or the spouse<br>I Jagree terma and conditions<br>eby confirm that I have read, underst                                                 | company or its local sponsoriagent (if applicable),<br>parents, children, siblings, or n-leave of any Elec-<br>sod and accepted the information provided in this                                     | Status<br>Invitatio<br>or their respective principals or sta<br>strictly employee) work for, or have<br>form and that the details presented   | in Sent<br>If, are Obioisto or Relatives of an Official.<br>any beneficial interest in our company or its lo<br>d by my company with respect to this registration | cal sponsor/agent (if applicable).<br>on request are correct and acknowledge th | t our registration ma | Note                  | er               |
|                                                                                                    |                                                                                                    | te<br>COT-2019<br>Confirm that. No shareholders of our o<br>Yama Group employee (of the spouse<br>) I Agree terms and conditions<br>reby confirm that I have read, underst                                               | company or its local sponsoriagent (if applicable),<br>n, parents, children, siblings, or n-laws of any Elec<br>sood and accepted the information provided in this                                   | Status<br>Invitatio<br>or their respective principals or atla<br>christly employee) work for, or have<br>form and that the details presented  | in Sent<br>If, are Obioisto or Relatives of an Official.<br>any beneficial intensit in our company or its lo<br>d by my company with respect to this registration | cal sponsor/agent (if applicable).                                              | t our registration ma | Note                  | er               |
| Nt (c) 1988, 2015, Oracle and/or its effiliales. All rights reserved.                                                                                                    | (c) 1988, 2015, Oracle and/or its affiliates. All rights reserved.                                                                                                    | Ite<br>CCT-2019<br>Confirm that: No shareholders of our o<br>Jama Group employes (or the spouse)<br>1 J Agree terms and conditions<br>reby confirm that I have read, understi<br>reby confirm that I have read, understi | company or its local sponsoriagent (if applicable),<br>n, parents, children, siblings, or in-away of any Elec-<br>sood and accepted the information provided in this<br>Miates. All rights reserved. | Status<br>Invitatio<br>or their respective principals or alla<br>citricity employee) work for, or have<br>form and that the details presented | in Sent<br>If, are Oficials or Relatives of an Official.<br>any beneficial interest in our company or its lo<br>d by my company with respect to this registration | cal sponsor/agent (if applicable).<br>on request are correct and acknowledge th | t our registration ma | Note                  | er<br>Privacy S  |

| Standard Ref: ISO 9001:2015 Quality Manage | ement System     | <b>Document Title:</b> Freelancer Supplier Registrat |              |  |  |  |
|--------------------------------------------|------------------|------------------------------------------------------|--------------|--|--|--|
| Document No: NSS/DE-                       | Revision No: 1.0 | Effective Date:                                      | Page 5 of 16 |  |  |  |
| SLM/SOP/ML/SLMU-001                        |                  |                                                      |              |  |  |  |

|                                                                                                    |                                                                                                    |                                                                   |                                                                      |                                                                                                    |                                                                                   |                                                            | /                                      |                                     |                         |              |                 |            |                   | -                            | ٥         |
|----------------------------------------------------------------------------------------------------|----------------------------------------------------------------------------------------------------|-------------------------------------------------------------------|----------------------------------------------------------------------|----------------------------------------------------------------------------------------------------|-----------------------------------------------------------------------------------|------------------------------------------------------------|----------------------------------------|-------------------------------------|-------------------------|--------------|-----------------|------------|-------------------|------------------------------|-----------|
| ) 🔿 🏉 http                                                                                                    | e://nhtstdmz02. <b>ehc.com.om</b> :8000/OA_HTML/OA                                                                                                    | .jsp?page=/ora                                                    | acle/apps/pos/o                                                      | nboard/webui/P                                                                                                  | ProsRegStatusPG8                                                                  | OAHP=POS                                                   | GUEST_REG_H                            | 1P& - C                             | Search                  |              |                 |            |                   | - م                          | 6         |
| ome                                                                                                    | 🥔 Oracle E-Business Sui 🧔 Maintain                                                                                                    | Versions                                                          | 🧕 Mail - I SUP                                                       | PLIER - O 🧯                                                                                                    | Prospective Sup                                                                   | plier 🦉 P                                                  | rospective Sup                         | opl × 🙋                             | Home                    |              | 🩆 Ori           | acle E-Bu  | usiness Sui       | 🥝 Organi                     | zation    |
| Edit View                                                                                                    | Favorites Tools Help                                                                                                    |                                                                   |                                                                      |                                                                                                    |                                                                                   |                                                            |                                        |                                     |                         |              |                 |            |                   |                              |           |
| 🗿 Login - Orac                                                                                                    | le Access Ma 🧃 Login - Oracle Access Ma                                                                                                    | HTTP Sta                                                          | itus 404 – Not Fo                                                    | 🚦 Sign in t                                                                                                    | to your account                                                                   | Hadhreen                                                   |                                        |                                     |                         |              | - 🛯 -           | - 🖶        | ▼ Page ▼          | <ul> <li>Safety -</li> </ul> | Tools 🕶   |
| RACLE                                                                                                    | Supplier Portal                                                                                                    |                                                                   |                                                                      |                                                                                                    |                                                                                   |                                                            |                                        |                                     |                         |              |                 |            | Ξ                 | Close                        | I 🔅       |
| ospective                                                                                                    | Supplier Registration: Current State                                                                                                    | us                                                                |                                                                      |                                                                                                    |                                                                                   |                                                            |                                        |                                     |                         |              |                 |            |                   |                              | Resp      |
| ank vou for regis                                                                                                    | stering with us. Here's the current status of your regi                                                                                                    | stration request                                                  |                                                                      |                                                                                                    |                                                                                   |                                                            |                                        |                                     |                         |              |                 |            |                   |                              |           |
| egistration D                                                                                                    | etails and Status                                                                                                    |                                                                   |                                                                      |                                                                                                    |                                                                                   |                                                            |                                        |                                     |                         |              |                 |            |                   |                              |           |
|                                                                                                    |                                                                                                    |                                                                   | /                                                                    |                                                                                                    |                                                                                   |                                                            |                                        |                                     |                         |              |                 |            |                   |                              |           |
| ontoot Inform                                                                                                    | Company Name                                                                                                    | Mr.Mathew                                                         |                                                                      |                                                                                                    |                                                                                   |                                                            |                                        |                                     |                         | Status 3     | supplier to Pri | ovide Deti | 3115              |                              |           |
| ontact morm                                                                                                    | lauon                                                                                                    |                                                                   |                                                                      |                                                                                                    |                                                                                   |                                                            |                                        |                                     |                         |              |                 |            |                   |                              |           |
|                                                                                                    | Email<br>First Name                                                                                                    | mathew@Gma                                                        | il.com                                                               |                                                                                                    |                                                                                   |                                                            |                                        |                                     | Phone Are<br>Phone M    | a Code       |                 |            |                   |                              |           |
|                                                                                                    | Last Name                                                                                                    | Alex                                                              |                                                                      |                                                                                                    |                                                                                   |                                                            |                                        |                                     | Phone Ext               | tension      |                 |            |                   |                              |           |
|                                                                                                    |                                                                                                    |                                                                   |                                                                      |                                                                                                    |                                                                                   |                                                            |                                        |                                     |                         |              |                 |            |                   |                              |           |
| atus History                                                                                                    |                                                                                                    |                                                                   |                                                                      |                                                                                                    |                                                                                   |                                                            |                                        |                                     |                         |              |                 |            |                   |                              |           |
| atus History                                                                                                    |                                                                                                    |                                                                   |                                                                      |                                                                                                    |                                                                                   |                                                            |                                        |                                     |                         |              |                 |            |                   |                              |           |
| atus History<br><sup>1te</sup>                                                                                                   |                                                                                                    |                                                                   |                                                                      | Status                                                                                                    |                                                                                   |                                                            |                                        |                                     |                         |              |                 | Note       |                   |                              |           |
| atus History<br>Ite<br>-OCT-2019                                                                                                 |                                                                                                    |                                                                   |                                                                      | Status<br>Invitation Sen                                                                                        | ĩt                                                                                |                                                            |                                        |                                     |                         |              |                 | Note       |                   |                              |           |
| atus History<br>ate<br>-OCT-2019<br>confirm that: No                                                                             | shareholders of our company or its local sponsoringent                                                                                                    | if applicable), or i                                              | their respective prin                                                | Status<br>Invitation Sen                                                                                        | t<br>Officials or Relatives                                                       | s of an Official.                                          | ts local sponsor                       | /acent (if accli                    | cable).                 |              |                 | Note       |                   |                              |           |
| atus History<br>ste<br>-OCT-2019<br>confirm-that: No<br>Nigna Group emp<br>1 Agree terms                                         | shareholders of our company or its local sponsoriagent<br>ployee (or the spouse, parents, children, siblings, or in-la<br>and conditions                                                             | if applicable), or<br>ws of any Electric                          | their respective prin                                                | Status<br>Invitation Sen<br>toipals or staff, are<br>for, or have any b                                         | nt<br>e Officials or Relative:<br>seneficial interest in c                        | s of an Official.<br>sur company or                        | ts local sponsor.                      | /agent (if appli                    | cable).                 |              |                 | Note       |                   |                              |           |
| atus History<br>ate<br>-OCT-2019<br>confirm that: No<br>Nora Group em<br>J I Agree terms<br>reby confirm that                    | shareholders of our company or its local sponsoriagent<br>ployee (or the spouse, parents, children, siblings, or in-ta<br>and conditions<br>It have read, understood and accepted the information p  | if applicable), or<br>ws of any Electri<br>rovided in this for    | their respective prir<br>city employee) work                         | Status<br>Invitation Sen<br>topals or staff, are<br>tor, or have any b<br>alls presented by m                   | nt<br>Officials or Relatives<br>peneficial interest in c<br>ny company with resp  | s of an Official.<br>uur company or<br>pect to this regis  | ts local sponsor.<br>tration request a | /agent (if appli                    | cable).<br>I acknowledg | e that our n | egistration ma  | Note       | elled if found o  | other                        |           |
| atus History<br>ate<br>-OCT-2019<br>confirm-that. No<br>Numa Group em<br>I Agree terms<br>reby confirm that                      | shareholders of our company or its local sponsoriagent,<br>ployee (or the spouse, parents, children, siblings, or in-la<br>and conditions<br>It have read, understood and accepted the information p | if applicable), or<br>ws of any Electric<br>rovided in this for   | their respective prin<br>city employee) work<br>rm and that the deta | Status<br>Invitation Sen<br>Incipals or staff, are<br>for, or have any b<br>ails presented by m                 | it<br>officials or Relatives<br>seneficial interest in o<br>ny company with resp  | s of an Official.<br>uur company or<br>pect to this regis  | ts local sponsor.<br>tration request a | /agent (if appli<br>ire correct and | cable).<br>acknowledg   | e that our n | egistration ma  | Note       | elled if found o  | other                        |           |
| atus History<br>ate<br>-OCT-2019<br>confirm that. No<br>Noma Group emp<br>1 Agree terms<br>reby confirm that                     | shareholders of our company or its local sponsoriagent (<br>ployee (or the spouse, parents, childran, sbings, or in-la<br>and conditions<br>It have read, understood and accepted the information p  | if applicable), or<br>ws of any Electri<br>rovided in this for    | their respective prin<br>city employee) work<br>rm and that the deta | Status<br>Invitation Sen<br>Invitation Sen<br>topals or staff, are<br>for, or have any b<br>alls presented by m | it<br>Officials or Relative;<br>seneficial interest in c<br>ny company with resp  | s of an Official.<br>rur company or<br>pect to this regis  | ts local sponsor.<br>tration request a | /agent (if appli                    | cable).<br>I acknowledg | e that our n | egistration ma  | Note       | elled if found d  | other                        |           |
| atus History<br>ate<br>-OCT-2019<br>Confirm that No<br>Nima Group em<br>1 Agree terms<br>reeby confirm that                      | shareholders of our company or its local sponsoriagent (<br>pioyee (or the spouse, parents, childran, sbings, or in-la<br>and contitions<br>I have read, understood and accepted the information p   | if applicable), or<br>ws of any Electri<br>rovided in this for    | their respective prin<br>city employee) work<br>m and that the deta  | Status<br>Invitation Sen<br>topals or staff, are<br>for, or have any b<br>ills presented by m                   | t<br>officials or Relative<br>pereficial interest in c<br>ny company with res∤    | s of an Official.<br>Nur company or<br>Dect to this regis  | ts local sponsor.<br>tration request a | lagent (if appli                    | cable).<br>acknowledg   | e that our n | egistration ma  | Note       | elled if found o  | other                        |           |
| atus History<br>ate<br>-OCT-2019<br>confirm that No<br>Nama Group em<br>1 Agree terms<br>reby confirm that                       | shareholders of our company or its local sponsor/agent<br>ployee (or the spouse, parents, children, siblings, or in-la<br>and conditions<br>I have read, understood and accepted the information p   | if applicable), or<br>ws of any Electri<br>rovided in this for    | their respective prin<br>city employee) work<br>m and that the deta  | Status<br>Invitation Sen<br>cipals or staff, are<br>for, or have any b<br>ills presented by m                   | it<br>Officials or Relatives<br>perreficial interest in n<br>ny company with resp | s of an Official.<br>sur company or<br>oect to this regis  | ts local sponsor.<br>tration request a | lagent (if appli                    | cable).                 | e that our n | agistration ma  | Note       | elled if found o  | other                        |           |
| atus History<br>ate<br>L-QCT-2019<br>confirm that No<br>Nama Group em<br>A Agree terms<br>reeby confirm that                     | shareholders of our company or its local sponsoriagent<br>ployee (or the spouse, parents, children, siblings, or in-la<br>and conditions<br>It have read, understood and accepted the information p  | if applicable), or<br>ws of any Electri<br>rovided in this for    | their respective prin<br>oty employee) work<br>m and that the deta   | Status<br>Invitation Sen<br>cipals or staff, are<br>for, or have any b<br>ills presented by m                   | it<br>Officials or Relatives<br>beneficial interest in c<br>ny company with res   | s of an Official.<br>sur company or<br>opect to this regis | ts local sponsor.<br>tration request a | 'agent (if appli                    | cable).<br>I acknowledg | e that our m | egistration ma  | Note       | elled if found o  | other                        |           |
| atus History<br>te<br>-CCT-2019<br>confirm that: No<br>Norm Group em<br>I Agree terms<br>reby confirm that                       | shareholders of our company or its local sponsoriagent;<br>ployee (or the spouse, parents, children, siblings, or in-la<br>and conditions<br>It have read, understood and accepted the information p | if applicable), or i<br>ws of any Electri                         | their respective prin<br>city employee) work                         | Status<br>Invitation Sen<br>incipals or staff, are<br>for, or have any b<br>ills presented by m                 | nt<br>Officials or Relatives<br>peneficial interest in c                          | s of an Official.<br>ur company or<br>bect to this regis   | ts local sponsor.<br>Iration request a | 'agent (if appli                    | cable).<br>I acknowledg | e that our n | egistration ma  | y be cand  | velled if found o | other                        |           |
| atus History<br>ate<br>                                                                                                    | shareholders of our company or its local sponsoringent<br>ployee (or the spouse, parents, children, siblings, or in-ta<br>and conditions<br>It have read, understood and accepted the information p  | if applicable), or<br>ws of any Electri<br>rovided in this for    | their respective prin<br>ity employee) work<br>m and that the deta   | Status<br>Invitation Sen<br>tor, or have any b                                                                  | t<br>Officials or Relatives<br>seneficial interest in o                           | s of an Official.<br>uur company or<br>vect to this regis  | ts local sponsor                       | 'agent (if appli                    | cable).<br>acknowledg   | e that our n | egistration me  | y be cand  | elled if found a  | other                        |           |
| atus History<br>ate<br>Coorfign frait No<br>Coorfign frait No<br>Argene terms<br>A Agree terms<br>A Agree terms<br>A Agree terms | shareholders of our company or its local sponsoriagent<br>pioyee (or the spouse, parents, childran, sbillings, or in-la<br>and contitions<br>It have read, understood and accepted the information p | if applicable), or i<br>ws of any Electric<br>rovided in this for | their respective print<br>oity employee) work                        | Status<br>Invitation Sen<br>cicpals or staff, are<br>for, or have any b                                         | tt<br>Officials or Relatives<br>pereficial interest in c                          | s of an Official.<br>ur company or<br>beact to this regis  | ts local sponsor<br>tration request a  | 'agent (if appli                    | cable).                 | e that our n | egistration me  | y be cand  | elled if found o  | other                        | Privacy S |

Read the term, condition, and enabled the check with "I Agree terms and conditions"

Click on Respond to process for registration.

|                                                                                                    |                                                                                                    |                                                                                                  |                                                                                                   |                                                                                                    |                                                 |                                          | - U X                  |
|----------------------------------------------------------------------------------------------------|----------------------------------------------------------------------------------------------------|--------------------------------------------------------------------------------------------------|---------------------------------------------------------------------------------------------------|----------------------------------------------------------------------------------------------------|-------------------------------------------------|------------------------------------------|------------------------|
| )(=)) 8 http://nhtstdmz02.ehc.com.om:8                                                                         | 1000/OA_HTML/OA.jsp?page=/                                                                                                  | oracle/apps/pos/onboa                                                                            | rd/webui/ProsRegStatus                                                                            | G&OAHP=POS_GUEST_REG_HP& -                                                                                            | C Search                                        |                                          | P + 6 ☆ 5 € (          |
| Home 🥝 Oracle E-Business                                                                                       | Sui 🥖 Maintain Versions                                                                                                    | Mail - I SUPPLIE                                                                                 | R - O 🥝 Prospective                                                                               | Supplier 🥝 Prospective Suppl 🤉                                                                                        | < 🥖 Home                                        | Ø Oracle E-Business Sui                  | Ø Organization         |
| le Edit View Favorites Tools Help                                                                              |                                                                                                    |                                                                                                  |                                                                                                   |                                                                                                    |                                                 |                                          |                        |
| 🖇 🥭 Login - Oracle Access Ma 🧧 Login - O                                                                       | )racle Access Ma 👂 HTTP                                                                                                    | Status 404 – Not Fo                                                                              | Sign in to your accour                                                                            | nt 👂 Hadhreen                                                                                                    | 6                                               | 🔻 🖾 👻 🚍 🖶 👻 Page 🕇                       | 🗸 Safety 🕶 Tools 👻 🔞 🕶 |
|                                                                                                    |                                                                                                    |                                                                                                  |                                                                                                   |                                                                                                    |                                                 | E                                        | Close   🔅 🗸            |
| Prospective Supplier Registration:                                                                             | : Current Status                                                                                                    |                                                                                                  |                                                                                                   |                                                                                                    |                                                 |                                          | Respond                |
| Thank you for registering with us. Here's the current                                                          | nt status of your registration requ                                                                                         | est.                                                                                             |                                                                                                   |                                                                                                    |                                                 |                                          |                        |
| Registration Details and Status                                                                                |                                                                                                    |                                                                                                  |                                                                                                   |                                                                                                    |                                                 |                                          |                        |
|                                                                                                    | Company Name Mr:Mathew                                                                                                    |                                                                                                  |                                                                                                   |                                                                                                    | Status                                          | Supplier to Provide Details              |                        |
| Contact Information                                                                                            |                                                                                                    |                                                                                                  |                                                                                                   |                                                                                                    |                                                 |                                          |                        |
|                                                                                                    | Email mathew@G<br>First Name                                                                                                | mail.com                                                                                         |                                                                                                   |                                                                                                    | Phone Area Code<br>Phone Number                 |                                          |                        |
|                                                                                                    | Last Name Alex                                                                                                    |                                                                                                  |                                                                                                   |                                                                                                    | Phone Extension                                 |                                          |                        |
| Status History                                                                                                 |                                                                                                    |                                                                                                  |                                                                                                   |                                                                                                    |                                                 |                                          |                        |
| Date                                                                                                    |                                                                                                    | 5                                                                                                | Status                                                                                            |                                                                                                    |                                                 | Note                                     |                        |
| 13-OCT-2019                                                                                                    |                                                                                                    | h                                                                                                | nvitation Sent                                                                                    |                                                                                                    |                                                 |                                          |                        |
| We confirm that: No shareholders of our company or its<br>No Nama Group employee (or the spouse, parents, chil | ; local sponsor/agent (if applicable),<br>Idren, siblings, or in-laws of any Elec<br>spted the information provided in this | or their respective principals<br>stricity employee) work for, o<br>form and that the details pr | s or staff, are Officials or Rela<br>or have any beneficial interes<br>esented by my company with | tives of an Official.<br>in our company or its local sponsor/agent i<br>respect to this registration request are corr | if applicable).<br>act and acknowledge that our | r registration may be cancelled if found | other                  |
|                                                                                                    |                                                                                                    |                                                                                                  |                                                                                                   |                                                                                                    |                                                 |                                          |                        |
| pyright (c) 1998, 2015, Cracle and/or its affiliates. All rig                                                  | nts reserved.                                                                                                    |                                                                                                  |                                                                                                   |                                                                                                    |                                                 |                                          | Privacy Statemer       |

| Standard Ref: ISO 9001:2015 Quality Manage | ement System     | <b>Document Title:</b> Freelancer Supplier Registration |              |  |
|--------------------------------------------|------------------|---------------------------------------------------------|--------------|--|
| Document No: NSS/DE-                       | Revision No: 1.0 | Effective Date:                                         | Page 6 of 16 |  |
| SLM/SOP/ML/SLMU-001                        |                  |                                                         |              |  |

|                                                                                  |                                                    |                                                          |                        | - 0                                     | $\times$ |
|----------------------------------------------------------------------------------|----------------------------------------------------|----------------------------------------------------------|------------------------|-----------------------------------------|----------|
| C ( ) ( http://nhtstdmz02.ehc.com.om:8000/OA_HTML/OA.jsp?page=/c                 | oracle/apps/pos/onboard/we                         | bui/ProspRegPG&OAHP=POS_GUEST_RI                         | EG_HP&OAS = C Search   | ▶ ☆☆                                    | ß 🙂      |
| Home 🙆 Oracle E-Business Sui 🧭 Maintain Versions                                 | 📑 💁 Mail - I SUPPLIER - Ø                          | 遵 Prospective Supplier 🙋 Prosp                           | ective Suppl × 🩆 Home  | 🥔 Oracle E-Business Sui 後 Organization  |          |
| File Edit View Favorites Tools Help                                              |                                                    |                                                          |                        |                                         |          |
| 🏫 🧃 Login - Oracle Access Ma 🧧 Login - Oracle Access Ma 👂 HTTP S                 | tatus 404 – Not Fo 📒 Sig                           | in in to your account 👂 Hadhreen                         |                        | 🟠 🔻 🖾 👻 🖃 🖶 👻 Page 🕶 Safety 🕶 Tools 🕶 🔞 | • »      |
|                                                                                  | /                                                  |                                                          |                        | 🗵 Close   🔅 🗸                           |          |
| •                                                                                |                                                    |                                                          |                        |                                         |          |
| Basic Information                                                                | Company Details                                    |                                                          | Additional Information | Attachments                             | _        |
| Prospective Supplier Registration                                                |                                                    |                                                          |                        | Step 1 of 4 Nez                         | đ        |
| Blank label for instruction taxt                                                 |                                                    |                                                          |                        |                                         |          |
|                                                                                  |                                                    |                                                          |                        |                                         |          |
| Company Details                                                                  | /                                                  |                                                          |                        |                                         | _        |
| At least one tax id is required to be able to complete the registration request. |                                                    |                                                          |                        |                                         |          |
| * Company Name                                                                   | Mr.Mathew                                          |                                                          |                        |                                         |          |
| Tax Country                                                                      | ji Q                                               |                                                          |                        |                                         |          |
| * CR Number                                                                      | Where provided, the tax country will be<br>AX45998 | used to validate the format of the Tax Registration Numb | er and/or Taxpayer ID. |                                         |          |
| Taxpayer ID                                                                      |                                                    |                                                          |                        |                                         |          |
| DUNS Number                                                                      |                                                    | _/                                                       |                        |                                         |          |
| Contact Information                                                              |                                                    |                                                          |                        |                                         |          |
| Blank label for instruction text                                                 |                                                    |                                                          |                        |                                         | -        |
| * Email                                                                          | mathew@Gmail.com                                   |                                                          |                        |                                         |          |
| First Name                                                                       |                                                    |                                                          |                        |                                         |          |
| * Last Name                                                                      | Alex                                               |                                                          |                        |                                         |          |
| * Phone Number                                                                   | 87450999                                           | ×                                                        |                        |                                         |          |
| Phone Extension                                                                  |                                                    |                                                          |                        |                                         |          |
|                                                                                  |                                                    |                                                          |                        |                                         |          |
| Copyright (c) 1998 2015 Oracle and/or its affiliates. All rights reserved        |                                                    |                                                          |                        | Privacy State                           | ement    |
|                                                                                  |                                                    |                                                          |                        |                                         |          |
| U Type nere to search                                                            |                                                    |                                                          | ð 🤍 🖳 🤁                | <u> </u>                                | ~        |

# Provide the Passport or ID card Number in **CR Number** filed and **Phone** Number.

#### Click on Next to Move to Next Step

|                                                                                 |                                                   |                                      | – 0 ×                                 |
|---------------------------------------------------------------------------------|---------------------------------------------------|--------------------------------------|---------------------------------------|
| (a) (b) ttp://nhtstdmz02.ehc.com.om:8000/OA_HTML/OA.jsp?page=/                  | oracle/apps/pos/onboard/webui/ProspRegPG&OAHP=P   | OS_GUEST_REG_HP&OAS ▼ 🖒 Search       | ター 合 会 戀                              |
| Home 🖉 Oracle E-Business Sui 🧭 Maintain Versions                                | Mail - I SUPPLIER - O Spective Supplier           | 🧟 Prospective Suppl × 🔏 Home         | Ø Oracle E-Business Sui               |
| le Edit View Favorites Tools Help                                               |                                                   |                                      |                                       |
| 🗧 🖉 Login - Oracle Access Ma 🧧 Login - Oracle Access Ma 👂 HTTP                  | Status 404 – Not Fo 🚦 Sign in to your account 👂 H | adhreen 👌 👻                          | 🗟 👻 🖃 🖶 💌 Page 🕶 Safety 🕶 Tools 🕶 🔞 🕶 |
| ORACLE iSupplier Portal                                                         |                                                   |                                      | 🗵 Close   🔅 🗸                         |
|                                                                                 |                                                   |                                      |                                       |
| Basic Information                                                               | Company Details                                   | Additional Information               | Attachments                           |
| Prospective Supplier Registration                                               |                                                   |                                      | Step 1 of 4 Next                      |
| * Indicates required field                                                      |                                                   |                                      |                                       |
| Blank label for instruction text                                                |                                                   |                                      |                                       |
| Company Details                                                                 |                                                   |                                      |                                       |
| At least one tax id is required to be able to complete the registration request |                                                   |                                      |                                       |
| At reast one tax to a required to be able to complete the regariation respect.  | Ma Mathema                                        |                                      |                                       |
| Company Name                                                                    | Wr.Mathew                                         |                                      |                                       |
| Tax Country                                                                     | P E                                               | Deside the Number of the Terrory ID  |                                       |
| * CR Number                                                                     | AX45998                                           | regesator number and or racpayer to. |                                       |
| Taxpayer ID                                                                     |                                                   |                                      |                                       |
| DUNS Number                                                                     |                                                   |                                      |                                       |
| Contact Information                                                             |                                                   |                                      |                                       |
| Blank label for instruction text                                                |                                                   |                                      |                                       |
| * Email                                                                         | mathew@Gmail.com                                  |                                      |                                       |
| First Name                                                                      |                                                   |                                      |                                       |
| * Last Name                                                                     | Alex                                              |                                      |                                       |
| Phone Area Code                                                                 |                                                   |                                      |                                       |
| * Phone Number                                                                  | 87450999 ×                                        |                                      |                                       |
| Phone Extension                                                                 |                                                   |                                      |                                       |
|                                                                                 |                                                   |                                      |                                       |
| yright (c) 1998, 2015, Oracle and/or its affiliates. All rights reserved.       |                                                   |                                      | Privacy State                         |
| O Type here to search                                                           |                                                   | 📕 🔕 🍙 🔯 🖉 💷 🧧                        | ペ へ 🗊 (c d)) 🥠 <sup>12:32 PM</sup> 🗆  |
|                                                                                 |                                                   |                                      | 10/13/2019                            |

| Standard Ref: ISO 9001:2015 Quality Manage | ement System     | <b>Document Title:</b> Freelancer Supplier Registration |              |  |
|--------------------------------------------|------------------|---------------------------------------------------------|--------------|--|
| Document No: NSS/DE-                       | Revision No: 1.0 | Effective Date:                                         | Page 7 of 16 |  |
| SLM/SOP/ML/SLMU-001                        |                  |                                                         |              |  |

From Prospective Supplier Registration: Additional Details page, add the Business Classification as Freelancer.

| ome                      | Oracle E-Business St  | ui 逡 Maintain Versi               | ons 💁 Mail -        | I SUPPLIER - O 🦉 P    | rospective Supp | lier ( 🦉 P | rospective Suppl × 🙆 Hom | e (       | 🤮 Oracle E-Business Sui | . <i> Organization</i>                 |
|--------------------------|-----------------------|-----------------------------------|---------------------|-----------------------|-----------------|------------|--------------------------|-----------|-------------------------|----------------------------------------|
| Edit View Favo           | orites Tools Help     |                                   |                     |                       |                 |            |                          |           |                         |                                        |
| Login - Oracle Ac        | cess Ma 🤌 Login - Ori | acle Access Ma 🏼 🎽                | HTTP Status 404 – N | lot Fo 🧧 Sign in to y | our account     | 3 Hadhreen |                          | 9 · 6     | ] 🔻 🖃 🚎 🔻 Page          | <ul> <li>Safety ▼ Tools ▼ (</li> </ul> |
|                          | plier Portal          |                                   |                     |                       |                 |            |                          |           |                         | Close   😳 🗸                            |
|                          |                       |                                   |                     | •                     |                 |            |                          |           |                         |                                        |
| Ba                       | asic Information      |                                   | Compa               | ny Details            |                 |            | Additional Information   |           |                         | Attachments                            |
| ospective Sup            | plier Registration:   | Additional Detail                 | 5                   |                       |                 |            |                          |           | Save For Later          | Back Step 2 of 4 Next                  |
| nk label for instruction | text                  |                                   |                     |                       |                 |            |                          |           |                         |                                        |
|                          |                       | Company Na<br>Tax Cour            | me Mr.Mathew        |                       |                 |            |                          |           |                         |                                        |
|                          |                       | CR Num                            | ber AX45998         |                       |                 |            |                          |           |                         |                                        |
|                          |                       | Taxpaye                           | ID                  |                       |                 |            |                          |           |                         |                                        |
|                          |                       | DUNS Num<br>Alternate Supplier Na | ber                 |                       |                 |            |                          |           |                         |                                        |
|                          |                       | Note to Bu                        | yer                 |                       | ^               |            |                          |           |                         |                                        |
|                          |                       |                                   |                     |                       | $\sim$          |            |                          |           |                         |                                        |
|                          |                       | Note to Supp                      | lier                |                       |                 |            |                          |           |                         |                                        |
| ldress Book              |                       |                                   |                     |                       |                 |            |                          |           |                         |                                        |
| least one entry is requ  | uired.                |                                   |                     |                       |                 |            |                          |           |                         |                                        |
| reate                    |                       |                                   |                     |                       |                 |            |                          |           |                         |                                        |
| dress Name               |                       | Address Details                   |                     |                       |                 | Purpose    |                          |           | Update                  | Delete                                 |
| scat                     |                       | Muscat, Muscat 01800              | Oman                |                       |                 | Payment, I | Purchasing               |           | 1                       | î                                      |
| ntact Directory          |                       |                                   |                     |                       |                 |            |                          |           |                         |                                        |
| ·····                    |                       |                                   |                     |                       |                 |            |                          |           |                         |                                        |
| reate                    | uneo.                 |                                   |                     |                       |                 |            |                          |           |                         |                                        |
| rst Name                 | Last Name 🛆           | PI                                | ione                | Email                 |                 |            | Requires Use             | r Account | Update                  | Delete                                 |
|                          | Alex                  | 87                                | 450999              | mathew@Gmail.com      |                 |            |                          |           | 1                       |                                        |
|                          |                       |                                   |                     |                       |                 |            |                          |           |                         |                                        |
|                          |                       |                                   |                     |                       |                 |            |                          |           |                         |                                        |

## Scroll down to Business Classification Category and click on Next until Freelancer

| Login - Oracle Ac           | ccess Ma 🧃 Login - Oracle Acce | ess Ma 👂 HTTP Status 404 | – Not Fo 🚦 Sign i | in to your account 👂 Hadhreen | 4                     | 🔹 🗟 👻 🖶 💌 Page 💌 Safety 💌 Tools 💌 🌘                                                                            |
|-----------------------------|--------------------------------|--------------------------|-------------------|-------------------------------|-----------------------|----------------------------------------------------------------------------------------------------|
| t least one entry is req    | uired.                         |                          |                   |                               |                       |                                                                                                    |
| rst Name                    | Last Name 🛆                    | Phone                    | Email             |                               | Requires User Account | Update Delete                                                                                                  |
|                             | Alex                           | 87450999                 | mathew@Gmail.     | .com                          | v                     | /                                                                                                    |
| usiness Classifie           | cations                        |                          |                   |                               |                       |                                                                                                    |
|                             |                                |                          |                   |                               |                       | Previous 1-10 Next 10                                                                                          |
| lassification               |                                | Applicable               | Minority Type     | Certificate Number            | Certifying Agency     | Expiration Date                                                                                                |
| ale of parts of heavy m     | otorized equipment             |                          |                   |                               |                       | (îb                                                                                                    |
| ) MANUFACTURING             |                                |                          |                   |                               |                       | tê.                                                                                                    |
| ) Electricity, gas and V    | Vater Supply                   |                          |                   |                               |                       | ein eine eine eine eine eine eine eine                                                                         |
| i) Hotels and Restaura      | nts                            |                          |                   |                               |                       | 60                                                                                                    |
| ) Public administration     | and defence                    |                          |                   |                               |                       | Co.                                                                                                    |
| ctivities auxiliary to fina | incial intermediation          |                          |                   |                               |                       | Business classifications n                                                                                     |
| ctivities of professional   | organisations                  |                          |                   |                               |                       | et al la companya de la companya de la companya de la companya de la companya de la companya de la companya de |
| ctivities of trade unions   |                                |                          |                   |                               |                       | fie                                                                                                    |
| ctivities of travel agenc   | ies and tour operators         |                          |                   |                               |                       | te.                                                                                                    |
| ctivities such as founds    | ation work                     |                          |                   |                               |                       | re-                                                                                                    |
|                             |                                |                          |                   |                               |                       | Previous 1-10 V Next 10                                                                                        |
| TIP Date format example     | mple: 13-Oct-2019              |                          |                   |                               |                       |                                                                                                    |

| Standard Ref: ISO 9001:2015 Quality Manage | ement System     | <b>Document Title:</b> Freelancer Supplier Registration |              |  |
|--------------------------------------------|------------------|---------------------------------------------------------|--------------|--|
| Document No: NSS/DE-                       | Revision No: 1.0 | Effective Date:                                         | Page 8 of 16 |  |
| SLM/SOP/ML/SLMU-001                        |                  |                                                         |              |  |

### Select the FreeLancer

SLM/SOP/ML/SLMU-001

| me<br>Edit View Favo<br>Login - Oracle Ac | orites Tools Help<br>cess Ma A Login - Oracle A | Access Ma SHTTP S  | tatus 404 – Not F | o <b>F</b> Sign in t | o your account | Hadhreen           | ∧ (2 Home (2)         | vracie E-Business Sui | Safety   Tools      |
|-------------------------------------------|-------------------------------------------------|--------------------|-------------------|----------------------|----------------|--------------------|-----------------------|-----------------------|---------------------|
| t least one entry is requ                 | uired.                                          |                    |                   |                      |                |                    |                       | . ,                   |                     |
| Create                                    | l ast Name △                                    | Phone              |                   | Fmail                |                |                    | Requires User Account | Undate                | Delete              |
| not numo                                  | Alex                                            | 87450999           |                   | mathew@Gmail.con     | n              |                    | v                     | /                     | 50000               |
| usiness Classific                         | ations                                          |                    |                   | -                    |                |                    |                       |                       |                     |
| 03111033 010331110                        |                                                 |                    |                   |                      |                |                    |                       | A Devices             | 10 84 70 XZ Nov4 40 |
| Classification                            |                                                 |                    |                   | Applicable           | Minority Type  | Certificate Number | Certifying Agency     | Expiration Date       | 10 01-70 V NEX 10   |
| extra territorial organizati              | on and bodies                                   |                    | $\langle \rangle$ |                      |                |                    |                       |                       | E.                  |
| inancial consultancy ser                  | rvices                                          |                    |                   |                      |                |                    |                       |                       | 5                   |
| inancial holding compar                   | lies                                            |                    |                   |                      |                |                    |                       |                       | r <sub>o</sub>      |
| inancial leasing                          |                                                 |                    |                   |                      |                |                    |                       |                       | ri <sub>o</sub>     |
| reeLancer                                 |                                                 |                    |                   |                      |                |                    |                       |                       | E.                  |
| reight transport by land                  |                                                 |                    |                   |                      |                |                    |                       |                       | e,                  |
| uel                                       |                                                 |                    |                   |                      |                |                    |                       |                       | r <sub>e</sub>      |
| urniture                                  |                                                 |                    |                   |                      |                |                    |                       |                       | r <sub>o</sub>      |
| ROCERIES                                  |                                                 |                    |                   |                      |                |                    |                       |                       | ₿.                  |
| arden installation and m                  | naintenance, lanscape planning and              | design activities. |                   |                      |                |                    |                       |                       | r <sub>o</sub>      |
|                                           |                                                 |                    |                   |                      |                |                    |                       | Previous              | 10 61-70 🗸 Next 10  |
| gTIP Date format exan                     | nple: 13-Oct-2019                               |                    |                   |                      |                |                    |                       |                       |                     |

#### Scroll down to Product and Service and click on Create.

| e Edit View Favorites To                                                                                                    | oois Help                                          |                                                                                      |                                               |                       |             |               |                                                                     |
|----------------------------------------------------------------------------------------------------|----------------------------------------------------|--------------------------------------------------------------------------------------|-----------------------------------------------|-----------------------|-------------|---------------|---------------------------------------------------------------------|
| e Login - Oracle Access Ma                                                                                                    | E Login - Oracle Acces                             | s Ma > HIIP Status 404 -                                                             | Not Fo To Sign in to yo                       | ur account 😕 Hadhreen |             |               | r Page ▼ Safety ▼ Tool                                              |
| Financial holding companies                                                                                                    |                                                    |                                                                                      |                                               |                       |             |               | 61                                                                  |
| Financial leasing                                                                                                    |                                                    |                                                                                      |                                               |                       |             |               | E@                                                                  |
| FreeLancer                                                                                                    |                                                    |                                                                                      |                                               |                       |             |               | E®                                                                  |
| Freight transport by land                                                                                                    |                                                    |                                                                                      |                                               |                       |             |               | r <sub>o</sub>                                                      |
| Fuel                                                                                                    |                                                    |                                                                                      |                                               |                       |             |               | lie                                                                 |
| Furniture                                                                                                    |                                                    |                                                                                      |                                               |                       |             |               | 100 I                                                               |
|                                                                                                    |                                                    |                                                                                      |                                               |                       |             |               | ₿.                                                                  |
| GROCERIES                                                                                                    | · · · · · · · · · · · · · · · · · · ·              |                                                                                      |                                               |                       |             |               |                                                                     |
| Garden installation and maintenance                                                                                                    | , lanscape planning and design                     | activities.                                                                          |                                               |                       |             |               | rie -                                                               |
| Gride installation and maintenance<br>TIP Date format example: 13-Oct<br>Products and Services<br>At least the entry is required.                                                                                                    | Lanscape planning and design                       | activities.                                                                          |                                               |                       |             |               | 6월<br>《 Previous 10 01-70 V N                                       |
| Griden installation and maintenance<br>TIP Date format example: 13-Oct<br>Products and Services<br>At least<br>Create                                                                                                    | Lanscape planning and design                       | activities. Products and services ret                                                | quest region                                  |                       |             |               | الله الله الله الله الله الله الله الله                             |
| GROCERIES<br>Garden installation and maintenance<br>TIP Date format example: 13-Oct<br>Products and Services<br>At least we entry is required.<br>Create 1<br>Code                                                                                        | Lanscape planning and design                       | Products and services rev                                                            | quest region<br>cts and Services              |                       |             |               | Ge<br>€ Previous 10 01-70 ▼ No<br>Delete                            |
| GROCERIES<br>Garden installation and maintenance<br>TIP Date format example: 13-Oct<br><b>Products and Services</b><br>At least the entry is required.<br>Create 1<br>Code<br>No results found.                                                           | Lanscape planning and design                       | Products and services rev<br>Products and services rev                               | quest region<br>cts and Services              |                       |             |               | Ge<br>€ Previous 10 01-70 ▼ No<br>Delete                            |
| Grocerites<br>Garden installation and maintenance<br>TIP Date format example: 13-Oct<br>Products and Services<br>At least-in entry is required.<br>Create 1<br>Code<br>No results found.<br>Banking Details                                               | Lanscape planning and design                       | Products and services rev<br>Products and services rev                               | quest region<br>cts and Services              |                       |             |               | Re.<br>¶ Previous 10 01-70 ♥ N<br>Delete                            |
| GROCEFRIES<br>Garden installation and maintenance<br>TIP Date format example: 13-Oct<br>Products and Services<br>At least in entry is required.<br>Create 1<br>Code<br>No results found.<br>Banking Details<br>At least one entry is required.<br>Protect | Lanscape planning and design                       | Products and services real<br>Products and services real                             | quest region<br>cts and Services              |                       |             |               | Re.<br>¶ Previous 10 01-70 ♥ No<br>Delete                           |
| GROCEFICES<br>Garden installation and maintenance<br>TIP Date format example: 13-Cel<br>Products and Services<br>At least, entry is required.<br>Create 1<br>Create 1<br>Create 1<br>Create 1<br>Bank Account Number                                      | Lanscape planning and design<br>t-2019<br>Currency | Products and services rev<br>Products and services rev<br>Produ<br>Bank Account Name | quest region<br>cts and Services<br>Bank Name | Bank Number           | Branch Name | Branch Number | R <sub>0</sub><br>♥ Previous 10 01-70 ♥ No<br>Delete<br>Update Remo |

Select Default and click on Apply.

| Login   | - Oracle Access Ma 🤌 Login - Uracle Access Ma 🖇 HTTP Status 404 – Not Fo 📑 Sign in-to your account 🐉 Hadrireen |                                                                                                    | ige ♥ Safety ♥ Tools ♥ ( |
|---------|----------------------------------------------------------------------------------------------------|----------------------------------------------------------------------------------------------------|--------------------------|
|         | LE iSupplier Portal                                                                                            |                                                                                                    | Close 0                  |
| d Pro   | ducts and Services: : (Mr.Mathew)                                                                              |                                                                                                    | Cancel Apply             |
| Browse  | All Products & Services                                                                                        |                                                                                                    |                          |
| Seach f | for Specific Code and Product                                                                                  |                                                                                                    |                          |
| ie      | Products and Services                                                                                          | View Sub-Categories                                                                                                    | Applicable               |
| 0       | DEFAULT                                                                                                    | <b>7</b> 0                                                                                                    |                          |
| 0       | RUBBER & ELASTOMERS                                                                                            | - The second second sec |                          |
| 1       | PAPER PRODUCTS                                                                                                 | 70                                                                                                    |                          |
| 0       | FUELS                                                                                                    | 70                                                                                                    |                          |
| 1       | GASEOUS FUELS & ADDITIVES                                                                                      | 70                                                                                                    |                          |
| D       | MINING & QUARRYING MACHINERY & EQUIPMENT                                                                       | ÷.                                                                                                    |                          |
| 2       | OIL&GAS DRILL'G&EXPLON EQUIP                                                                                   | že                                                                                                    |                          |
| 5       | INDUSTRIAL PROCESS MACHINERY & EQUIPMENT & SUPPLIES                                                            | žγ.                                                                                                    |                          |
| 4       | METAL CUTTING MACHINERY & ACCESSORIES                                                                          | 7n                                                                                                    |                          |
| 7       | WELDING & SOLDERING & BRAZING MACHINERY & ACCESSORIES & SUPPLIES                                               | <del>گە</del>                                                                                                    |                          |
|         |                                                                                                    | 4                                                                                                    | Previous 1-10 V Next 10  |

# Scroll down and move to Banking Detail, click on Create

SLM/SOP/ML/SLMU-001

| G Oracle e-business sui G Wai                                                                         | ntain Versions 🛛 💁 Mail - I S | JPPLIER - O 🥝 Prospect     | ve Supplier <i>@</i> Prospective Supp | I × 🖉 Home 🦉            | Oracle E-Business Sui 逡 Organization                                                                        |
|----------------------------------------------------------------------------------------------------|-------------------------------|----------------------------|---------------------------------------|-------------------------|----------------------------------------------------------------------------------------------------|
| File Edit View Favorites Tools Help                                                                   |                               |                            | N                                     | 10 —                    |                                                                                                    |
| 👍 🩋 Login - Oracle Access Ma 🤌 Login - Oracle Access M                                                | 1a > HTTP Status 404 – Not    | Fo The Sign in to your acc | ount 🍃 Hadhreen                       | 🗿 🔻 🔊                   | ▼ Image ▼ Page ▼ Safety ▼ Tools                                                                             |
|                                                                                                    |                               |                            |                                       |                         |                                                                                                    |
| Pinancial leasing                                                                                     |                               |                            |                                       |                         | l'o                                                                                                    |
| FreeLancer                                                                                            |                               | ×                          |                                       |                         | (io                                                                                                    |
| Freight transport by land                                                                             |                               |                            |                                       |                         | C <sub>0</sub>                                                                                              |
| Fuel                                                                                                  |                               |                            |                                       |                         | 100                                                                                                    |
| Furniture                                                                                             |                               |                            |                                       |                         | ₿ <sup>®</sup>                                                                                              |
| GROCERIES                                                                                             |                               |                            |                                       |                         | C.                                                                                                    |
| Garden installation and maintenance, lanscape planning and design as                                  | tivities.                     |                            |                                       |                         | tio                                                                                                    |
|                                                                                                    |                               |                            |                                       |                         | 4 Previous 10 61-70 🗸 Net                                                                                   |
| Create Code Products and Se                                                                           | rvices                        |                            |                                       |                         | Delete                                                                                                    |
| DEFAULT                                                                                               |                               |                            |                                       |                         | â                                                                                                    |
| DEFROET                                                                                               |                               |                            |                                       |                         |                                                                                                    |
| Banking Details                                                                                       |                               |                            |                                       |                         |                                                                                                    |
| Banking Details                                                                                       |                               |                            |                                       |                         |                                                                                                    |
| Banking Details At the one entry is required.  Crease 1 Park for eace Number Currenew                 | Pank Assaunt Name             | Bank Nome                  | Pank Number Pro                       | nah Nama - Branah Numba | Undeta Domou                                                                                                |
| Banking Details At the one entry is required. Create 1 Bank Account Number No results found. Currency | Bank Account Name             | Bank Name                  | Bank Number Bra                       | nch Name Branch Numbe   | Update Remov                                                                                                |
| Banking Details At the one entry is required. Create 1 Bank Account Number No results found.          | Bank Account Name             | Bank Name                  | Bank Number Bra                       | nch Name Branch Numbe   | Update Remov                                                                                                |
| Copyright (c) 1998, 2015, Oracle and/or its affiliates. All rights reserved.                          | Bank Account Name             | Bank Name                  | Bank Number Bra                       | nch Name Branch Numbe   | Update Remov                                                                                                |
| Copyright (c) 1999, 2015, Create and/or its affiliates. All rights reserved                           | Bank Account Name             | Bank Name                  | Bank Number Bra                       | nch Name Branch Numbe   | Update         Remov           Privacy         Privacy           رقی از از از از از از از از از از از از از |

| File Edit View Favorites Tools Help                                                                    | acle Access Ma 🗴 HTTP Status 404 – Not Fo 📕 Sign in to your account 😒 Hadhre                                                        | en 🐘 🔊 🖾 🖛 🖂 🚔 🖉 Page y Safety y Tools y 🎯 y                    |
|----------------------------------------------------------------------------------------------------|----------------------------------------------------------------------------------------------------|-----------------------------------------------------------------|
|                                                                                                    |                                                                                                    | E Close   🔅 🗸                                                   |
| Add Products and Services: : (Mr.Mathew) ><br>Create Bank Account                                      |                                                                                                    | Cancel Apply                                                    |
| * Indicates required field Bank                                                                        | * Country Oman ✓<br>✓ Account is used for foreign payments<br>Account definition must include bank and branch information<br>Branch |                                                                 |
| <ul> <li>Existing Bank</li> <li>Bank Name</li> <li>Bank Number</li> <li>▶ Show Bank Details</li> </ul> | Existing Branch     New Branch     Show Branch De                                                                                   | ah<br>Branch Name<br>Branch Number<br>BIC<br>Branch Type  ABA 💟 |
| Bank Account                                                                                           |                                                                                                    |                                                                 |
| Ar Show Account Details                                                                                | Check Digits                                                                                                    | Account Name<br>Currency                                        |
| Comments Note to Buyer                                                                                 | 0                                                                                                    |                                                                 |

Select the Bank Country and provide below detail.

Bank Name: (Check the list if Bank Name is available in existing list, then select from List of Value) Name: (Check the list if Bank Name is available in existing list, then select from List of Value) Account Name: Account Number: IBAN:

Click on Apply to save the Bank Detail.

| <pre>a Edit View Favorites Tools Help @Login Oracle Access Ma. @ Login Oracle Access Ma. @ LTTP Status 404 - Not Fo # Sign in to your account @ Hadmen ORACLE issupplier Parta ORACLE issupplier Parta ORACLE ORACLE Issupplier Parta ORACLE Issupplier Parta ORACLE issupplier Parta ORACLE Issupplier Parta ORACLE Issupplier Parta ORACLE Issupplier Parta ORACLE Issupplier Parta ORACLE Issupplier Parta ORACLE ORACLE Issupplier Parta ORACLE Issupplier Parta ORACLE Issupplier Parta ORACLE Issupplier Parta ORACLE Issupplier Parta ORACLE ISSUPPLIER ORACLE ISSUE ISSUE</pre>                                                                                                    | Home 🥝 Ora                                                  | cle E-Business Sui | 🥝 Maintain Versions | 💁 Mail - I S   | UPPLIER - O 🤱      | Prospective Su          | pplier <i> (</i> Create | Bank Acco × 🧔 | Home     | Ø Oracle E-Busi      | ness Sui <i>i</i> Organization | n [      |
|----------------------------------------------------------------------------------------------------|-------------------------------------------------------------|--------------------|---------------------|----------------|--------------------|-------------------------|-------------------------|---------------|----------|----------------------|--------------------------------|----------|
| I Ligin - Oracle Access Mail Ligin - Oracle Access Mail HTTP Status 404 - Not File. If Sign in to your account Keep Hadreen   I Ligin - Oracle Access Mail I Ligin - Oracle Access Mail     I Ligin - Oracle Access Mail I Ligin - Oracle Access Mail     I Ligin - Oracle Access Mail I Ligin - Oracle Access Mail     I Ligin - Oracle Access Mail I Ligin - Oracle Access Mail     I Ligin - Oracle Access Mail I Ligin - Oracle Access Mail     I Ligin - Oracle Access Mail I Ligin - Oracle Access Mail     I Ligin - Oracle Access Mail I Ligin - Oracle Access Mail     I Ligin - Oracle Access Mail I Ligin - Oracle Access Mail     I Ligin - Oracle Access Mail I Ligin - Oracle Access Mail     I Ligin - Oracle Access Mail I Ligin - Oracle Access Mail     I Ligin - Oracle Access Mail I Ligin - Oracle Access Mail     I Ligin - Oracle Access Mail I Ligin - Oracle Access Mail     I Ligin - Oracle Access Mail I Ligin - Oracle Access Mail Access Mail A                                                                                                    | Edit View Favorites To                                      | ools Help          |                     |                |                    |                         |                         |               |          |                      |                                |          |
| Charle Le stappier Portal                                                                                                    | Eogin - Oracle Access Ma                                    | 🧃 Login - Oracle A | Access Ma 👂 HTTP Si | atus 404 – Not | Fo 📒 Sign ir       | to your account         | Hadhreen                |               | 6        | ) <b>-</b> 🗟 - 🖻 🖶 ' | Page      Safety      Too      | ls 🕶 🔞 🕶 |
| kd Products and Services :: (MAthene) ><br>Create Bank Account<br>I didates required field<br>Create Bank Number<br>Bank Number<br>Ban |                                                             | 1                  |                     |                |                    |                         |                         |               |          |                      | Close                          | ¥ 🚽      |
| "Indicates required field "County Oman " County Oman " County Oman " County Oman C County Oman C C County Oman C C County Oman C C County Oman C C C C C C C C C C C C C C C C C C C                                                                                                    | Add Products and Services: : (Mr.Mai<br>Create Bank Account | hew) >             |                     |                |                    |                         |                         |               |          |                      | Cancel                         | Apply    |
| <pre>* Couriny ima  Courin used for the source in the source in the sour</pre>                                                                                                    | Indicates required field                                    |                    |                     |                |                    |                         |                         |               |          |                      | ounoci                         | . igoiy  |
| Account laused for foreign payments     Account deleties and statused test and test and                                                                                                    |                                                             |                    |                     | * Country      | Oman               |                         | ×                       |               |          |                      |                                |          |
| Bank Name BANK MUBCAT C Currency M Mathew C Currency M Mathew M M M M M M M M M M M M M M M M M M M                                                                                                    |                                                             |                    |                     |                | Account is use     | ed for foreign payme    | nts                     |               |          |                      |                                |          |
| Existing Bank     Bank Number     Bank Number     Bank Number     Bank Number     Bank Number     Bank Number     Beranch Name     Beranch Name     Beranch Nam     Beranch Nam     Beranch Nam     Beranch Nam     Beranch Na                                                                                                    | Denk                                                        |                    |                     |                | Account definition | must include bank and b | ranch information.      |               |          |                      |                                |          |
| <ul> <li>© Existing Bank</li> <li>@ Existing Branch</li> <li>New Branch</li> <li>Branch Numee</li> <li>Branch Numee</li></ul>                                                                                                    | Darik                                                       |                    |                     |                |                    | Branc                   | n                       |               |          |                      |                                | _ I      |
| Bank Name BANK MUSCAT      Bank Name BANK MUSCAT      Bank Name BANK MUSCAT      Bank Name BANK MUSCAT      Bank Name BANK MUSCAT      Bank Name Bank Name BURAMM      Branch Name BURAMM      Branch Name BURAMM      Branch Name BURAMM     Branch Name BURAMM     Branch Name MURAMM     Branch Name MURAMM     Branch Na                                                                                                    | <ul> <li>Existing Bank</li> </ul>                           |                    |                     |                |                    | ۲                       | Existing Branch         |               |          |                      |                                |          |
| Show Bank Number Branch Name URAMM I G<br>Branch Number Branch Number Branch Number Branch Numer Branch Numer Branch Details Branch Numer Branch Branch Details Branch Numer Branch Branch Branch Details Branch Numer Branch Branch Branch Details Branch Numer Branch Branch Branc                                                                                                    |                                                             | Bank Name BANI     | MUSCAT 0            |                |                    | 0                       | New Branch              |               |          |                      |                                |          |
| Show Bank Details      Branch Number     Bic     Branch Number     Bic     Branch Type     OTHER      Branch Type     Show Branch Details      Currency     V     V     V     V     V     V     V                                                                                                    |                                                             | Bank Number        |                     |                |                    |                         |                         | Branch Name   | BURAIMI  | × 9                  |                                |          |
| Bic<br>Branch Type OTHER ♥<br>Show Branch Details<br>Bank Account Number 260000<br>Check Digits BAN<br>Show Account Details<br>Currency ♥ ♥<br>Show Account Details                                                                                                    | Show Bank Details                                           |                    |                     |                |                    |                         |                         | Branch Number |          |                      |                                |          |
| Show Branch Details  Show Branch Details  Show Account Name  Account Name  Account Name  BAN  Currency  Note to Buyer  Note to Buyer                                                                                                    |                                                             |                    |                     |                |                    |                         |                         | BIC           | OTHER    |                      |                                |          |
| Bank Account Namber 280900 Account Name Mr Mathew ×<br>Check Digits Currency Wr W                                                                                                    |                                                             |                    |                     |                |                    | ▶ SI                    | how Branch Details      | branch type   | Official |                      |                                |          |
| Account Number 2849999 Account Name Mr Mathew X<br>Check Digits IBAN<br>Show Account Details<br>Comments                                                                                                    | Bank Account                                                |                    |                     |                |                    |                         |                         |               |          |                      |                                |          |
| Account name in Mattew x Currency Currency Show Account Palais Comments                                                                                                    |                                                             |                    |                     |                |                    |                         |                         |               |          |                      |                                | _        |
| Show Account Details  Comments  Note to Buyer                                                                                                    |                                                             | C                  | heck Digits         |                |                    |                         |                         |               | Currency | v Namew              |                                |          |
| Comments                                                                                                    |                                                             |                    | IBAN                |                |                    |                         |                         |               |          |                      |                                |          |
| Note to Bayer                                                                                                    | Show Account Details                                        |                    |                     |                |                    |                         |                         |               |          |                      |                                |          |
| Note to Buyer                                                                                                    | Comments                                                    |                    |                     |                |                    |                         |                         |               |          |                      |                                |          |
| v v                                                                                                    | Note to Bu                                                  | iyer               |                     |                | ^                  |                         |                         |               |          |                      |                                |          |
|                                                                                                    |                                                             |                    |                     |                | $\checkmark$       |                         |                         |               |          |                      |                                |          |
|                                                                                                    |                                                             |                    |                     |                |                    |                         |                         |               |          |                      |                                |          |

| Standard Ref: ISO 9001:2015 Quality Manage | ement System     | Document Title: Freelancer Supplie | r Registration |
|--------------------------------------------|------------------|------------------------------------|----------------|
| Document No: NSS/DE-                       | Revision No: 1.0 | Effective Date:                    | Page 11 of 16  |
| SLM/SOP/ML/SLMU-001                        |                  |                                    |                |

#### Click on Next to Move to the Next Portion

| Edit View Favorites Tools Help  Login - Oracle Access Ma HITP Status 404 - Not Fo Sign in to your account Hadhreen  Page - Safety  Company Details  Additional Information  Resc Information  Company Details  Additional Information  Resc For Later Back Ist  Information  Resc Information  Resc Informatio  Resc Information  Resc Inf                                                                                                    | Tools Help<br>Aa  Login - Oracle Access Ma  HTTP Status 404 - Not Fo Support Tools -  Company Details Company Details Company Name Mr.Mathew Ta Country CR Mumber Actification CR Mumber Actification | Ealit View Enve                                                                                                    | G Officie E-Dusifiess Sui | C Ivlaintain Versions                                                                                                    | Tylon -          | - I SUPPLIER - U          | rospective supplie | er 😂 Prospect                | ive Suppl 🛛 🔣     | 😅 Home             | C Uracle E-B | usiness Sui  | Organizati       | ion            |
|----------------------------------------------------------------------------------------------------|----------------------------------------------------------------------------------------------------|----------------------------------------------------------------------------------------------------|---------------------------|----------------------------------------------------------------------------------------------------|------------------|---------------------------|--------------------|------------------------------|-------------------|--------------------|--------------|--------------|------------------|----------------|
| Legin - Oracle Access Ma                                                                                                    | Ada.  Adata                                                                                                    | Eult view Favo                                                                                                    | orites Tools Help         |                                                                                                    |                  |                           |                    |                              |                   |                    |              |              | -                |                |
| Company Details       Additional Information       Reservention         Sease Information       Company Details       Reservention       Reservention <th>Contain     Company Details     Additional Information       r Registration: Additional Details     Save For Later     Back       Company Name     Mr. Mathew       Tax Country     Tax Country       CR Number     X45000       DUNS Number     Additional Information       Atternates     Suppler Name       Note to Supplier     Note to Supplier       Macat. Muscat OfBoo Oman     Purpose     Update     Delete       Muscat. Muscat OfBoo Oman     Purpose     Update     Delete</th> <th>Login - Oracle Ac</th> <th>cess Ma 🧧 Login - Orac</th> <th>le Access Ma 👂 HTT</th> <th>P Status 404 – N</th> <th>Not Fo 📒 Sign in to</th> <th>your account 👂</th> <th>Hadhreen</th> <th></th> <th>🟠 👻</th> <th>🔊 🔹 📑</th> <th>a ▼ Page▼</th> <th>Safety 🕶 To</th> <th>iools 🕶 (</th>                                                                                                    | Contain     Company Details     Additional Information       r Registration: Additional Details     Save For Later     Back       Company Name     Mr. Mathew       Tax Country     Tax Country       CR Number     X45000       DUNS Number     Additional Information       Atternates     Suppler Name       Note to Supplier     Note to Supplier       Macat. Muscat OfBoo Oman     Purpose     Update     Delete       Muscat. Muscat OfBoo Oman     Purpose     Update     Delete                                                                                                    | Login - Oracle Ac                                                                                                    | cess Ma 🧧 Login - Orac    | le Access Ma 👂 HTT                                                                                                    | P Status 404 – N | Not Fo 📒 Sign in to       | your account 👂     | Hadhreen                     |                   | 🟠 👻                | 🔊 🔹 📑        | a ▼ Page▼    | Safety 🕶 To      | iools 🕶 (      |
| Company Name     Mr. Matheway       Company Name     Mr. Matheway       Save For Later     Base For Cater       Company Name     Mr. Matheway       Company Name     Mr. Matheway       Note to Buppiler     Mr. Matheway       Note to Suppiler     Mr. Matheway       Mr. Matheway     Mr. Mr. Matheway       Mr. Matheway     Mr. Mr. Mr. Mr. Mr. Mr. Mr. Mr. Mr. Mr.                                                                                                    | ormation Company Details Additional Information  Registration : Additional Details  Company Name Tax County CR Number Tax County CR Number Atternate Suppler Name Note to Suppler Note to Suppler Note to Suppler Note to Suppler Note to Suppler Note to Suppler Note to Suppler Note to Suppler Note to Suppler Note to Suppler Note to Suppler Note to Suppler Note to Suppler Note to Suppler Note to Suppler Note to Suppler Note to Suppler                                                                                                    |                                                                                                    | lier Portal               |                                                                                                    |                  |                           |                    |                              |                   | <u> </u>           |              | X CI         | ose              | ۵.             |
| leake internation in company lease in a company lease in a company lease internation in terms and internation in terms and internation in terms an                                                                                                    | Address Details     Address Details       Address Details     Supplet                                                                                                    |                                                                                                    |                           |                                                                                                    |                  |                           |                    |                              |                   |                    |              |              |                  |                |
| Alternate Supplier Vegistation: Accardonal Decards Save For Later Back St<br>Kiebel for instruction text Company Name Tax Country CR Number CR Number Alternate Supplier Name Note to Supplier Atternate Supplier Vegistation Kote to Supplier Kote Supplier Kote Supplier Kot                                                                                                    | Address Details     Purpose     Update     Delete       Muscat, Muscat 01800 Oman     Payment, Purchasing     Image: Company Name (Company Name (Company Namy (Company Name (Company Namy (Company Name (Company Nam                                                                            | senective Sun                                                                                                    | plier Pegistration: A     | dditional Details                                                                                                    | Compa            | any Details               |                    |                              | Additional Infor  | mation             |              | A            | ttachments       |                |
| Company Name Mr. Mathew Tax County C.C Number AX5908 Tax payse ID DUD Number AX5908 Tax payse ID DUD Number IN DUD Number IN DUD Number IN DUD Number IN DUD Number IN DUD NUMBER IN DUD NUMBER IN DUD                                                                                                    | Company Name Mr. Mathew   Tax County X45998   CR Number DUNS Number   DUNS Number DUNS Number   Atternate Supplier Name O   Note to Supplier O   Note to Supplier Parpose   Muscat, Muscat 01800 Oman Payment, Purchasing                                                                                                    | k label for instruction t                                                                                                    |                           | duitional Details                                                                                                    |                  |                           |                    |                              |                   |                    | Sav          | ve For Later | Back Step 2 of   | f4 Ne <u>x</u> |
| Tax Country<br>GR Number AX4908<br>Taxayaye ID<br>DUNS Number<br>Alternate Supplier Name<br>Note to Buyer<br>Iress Book                                                                                                    | Tax Country<br>GR Wumber       XX45098         Juns Purspayer ID       UNS Number         Alternate Supplier Name                                                                                                    |                                                                                                    | 24                        | Company Name                                                                                                    | Mr Methew        |                           |                    |                              |                   |                    |              |              |                  |                |
| CR Number AX45908  Tarapayer ID  DUNS Number  Atternate Supplier Name  Note to Buyor  ress Book  east one entry is required. bite                                                                                                    | CR Number AX45098   A Tapayare ID UUI 5 Number   OUI 5 Number Image: Complex Number   Note to Supplier Numer Image: Complex Number   Note to Supplier Image: Complex Number     Note to Supplier Image: Complex Number     Note to Supplier Image: Complex Number     Note to Supplier     Note to Supplier     Note to Supplier     Image: Complex Number     Note to Supplier     Image: Complex Number     Image: Complex Number <td></td> <td></td> <td>Tax Country</td> <td></td> <td></td> <td></td> <td></td> <td></td> <td></td> <td></td> <td></td> <td></td> <td></td>                                                                                                    |                                                                                                    |                           | Tax Country                                                                                                    |                  |                           |                    |                              |                   |                    |              |              |                  |                |
| Tapayar ID<br>DUNS Number<br>Alternate Supplier Name<br>Note to Buyer<br>Internate Supplier<br>Atternate Supplier<br>Atternate | Alternate Supplier Name       Image: Constraint of the supplier Name         Note to Supplier       Note to Supplier         Note to Supplier       Purpose       Update       Delete         Muscat, Muscat 01800 Oman       Payment, Purchasing       Image: Constraint of the supplice       Image: Constraint of the supplice                                                                                                    |                                                                                                    |                           | CR Number                                                                                                    | AX45998          |                           |                    |                              |                   |                    |              |              |                  |                |
| UUIS Number<br>Alternate Suppire Note to Buyer<br>Note to Suppiler<br>Irress Book<br>east on entry is required.<br>east on entry is required.                                                                                                    | Alterate Supplier Name       Out to Supplier         Note to Supplier       Out to Supplier         Address Details       Purpose       Update       Delete         Muscat, Muscat 01800 Oman       Payment, Purchasing       Image: Control optimized in the supplicit optimized in the supplicit optimized in the                                                                                                    |                                                                                                    |                           |                                                                                                    |                  |                           |                    |                              |                   |                    |              |              |                  |                |
| Iress Book east one entry is required. east one entry is required.                                                                                                    | Address Details     Purpose     Update     Delete       Muscat, Muscat 01800 Oman     Payment, Purphasing      1     1                                                                                                    |                                                                                                    |                           | Taxpayer ID                                                                                                    |                  |                           |                    |                              |                   |                    |              |              |                  |                |
| Iress Book Read to entry is required. Read to entry is required. Read to en                                                                                                    | Address Details     Purpose     Update     Delete       Muscat, Muscat 01800 Oman     Payment, Purchasing                                                                                                    |                                                                                                    |                           | Taxpayer ID<br>DUNS Number                                                                                                    |                  |                           |                    |                              |                   |                    |              |              |                  |                |
| Note to Supplier Iddress Book Least one entry is required. rest on                                                                                                    | Address Details         Purpose         Update         Delete           Muscat. Muscat 01000 Oman         Peyment. Purchasing                                                                                                    |                                                                                                    |                           | Taxpayer ID<br>DUNS Number<br>Alternate Supplier Name<br>Note to Buver                                                                       |                  |                           |                    |                              |                   |                    |              |              |                  |                |
| Idress Book                                                                                                    | Address Details         Purpose         Update         Delete           Muscat, Muscat 01800 Oman         Payment, Purchasing         Image: Company of Company of Company                                                                                      |                                                                                                    |                           | Taxpayer ID<br>DUNS Number<br>Alternate Supplier Name<br>Note to Buyer                                                                       |                  |                           | $\hat{}$           |                              |                   |                    |              |              |                  |                |
| IIRES BOOK least one entry is required. exate 1                                                                                                    | Address Details         Purpose         Update         Delete           Muscat, Muscat 01800 Oman         Payment, Purchasing                                                                                                    |                                                                                                    |                           | Taxpayer ID<br>DUN S Number<br>Alternate Supplier Name<br>Note to Buyer                                                                      |                  |                           | $\bigcirc$         |                              |                   |                    |              |              |                  |                |
| least one entry is required.                                                                                                    | Address Details         Purpose         Update         Delete           Muscat, Muscat 01880 Oman         Peyment, Purchasing         /         IIIIIIIIIIIIIIIIIIIIIIIIIIIIIIIIIIII                                                                                                    |                                                                                                    |                           | Taxpayer ID<br>DUN S Number<br>Alternate Supplier Name<br>Note to Buyer<br>Note to Supplier                                                  |                  |                           | $\langle \rangle$  |                              |                   |                    |              |              |                  |                |
| eate                                                                                                    | Address Details         Purpose         Update         Delete           Muscat. Muscat 01800 Oman         Peyment, Purchasing         Image: Comparison of Comparison of Compa                                                                                      | iress Book                                                                                                    |                           | Taxpayer ID<br>DUNS Number<br>Alternate Supplier Name<br>Note to Buyer<br>Note to Supplier                                                   |                  |                           | $\langle \rangle$  |                              |                   |                    |              |              |                  |                |
|                                                                                                    | Address Details         Purpose         Update         Delete           Muscat, Muscat 01800 Oman         Payment, Purchasing         /         IIIIIIIIIIIIIIIIIIIIIIIIIIIIIIIIIIII                                                                                                    | <b>dress Book</b><br>least one entry is requ                                                                                                    | ired.                     | Taxpayer ID<br>DUN S Number<br>Alternate Supplier Name<br>Note to Buyer<br>Note to Supplier                                                  |                  |                           | $\bigcirc$         |                              |                   |                    |              |              |                  |                |
| dress Name Address Details Purpose Update U                                                                                                    | Muscat, Muscat 01800 Oman Payment, Purchasing 🤌 🧃                                                                                                    | dress Book<br>least one entry is requ<br>reate                                                                                                    | ired.                     | Taxpayer ID<br>DUN S Number<br>Atternate Supplier Name<br>Note to Buyer<br>Note to Supplier                                                  |                  |                           | $\langle \rangle$  |                              |                   |                    |              |              |                  |                |
| scat Muscat, Muscat 01800 Oman Payment, Purchasing 🥖                                                                                                    |                                                                                                    | dress Book<br>least one entry is requ<br>eate  <br>dress Name                                                                                                  | ired.                     | Taxpayer ID<br>DUNS Number<br>Alternate Supplier Name<br>Note to Supplier<br>Note to Supplier                                                |                  |                           | $\sim$             | Purpose                      |                   |                    | Upda         | ate          | Delete           | e              |
| http://www.internet.org/                                                                                                    |                                                                                                    | dress Book<br>least one entry is requ<br>eate  <br>dress Name                                                                                                  | ired.                     | Taxpayer ID<br>DUNS Number<br>Alternate Supplier Name<br>Note to Buyer<br>Note to Supplier<br>Address Details<br>Muscat, Muscat 01800 Oma    | n                |                           | C                  | Purpose<br>Payment, Purchasi | 19                |                    | Upda         | ate          | Delete           | e              |
|                                                                                                    |                                                                                                    | dress Book<br>least one entry is requ<br>reate 1<br>dress Name<br>scat                                                                                         | ired.                     | Taxpayer ID<br>DUNS Number<br>Alternate Supplier Name<br>Note to Buyer<br>Note to Supplier                                                   | n                |                           | $\bigcirc$         | Purpose<br>Payment, Purchasi | 19                |                    | Upda         | ate          | Delete           | e              |
| least an article serviced                                                                                                    |                                                                                                    | dress Book<br>least one entry is requ<br>reate 1<br>tdress Name<br>soat<br>ntact Directory                                                                     | ired.                     | Taxpayer ID<br>DUNS Number<br>Alternate Supplier Name<br>Note to Buyer<br>Note to Supplier                                                   | n                |                           | $\bigcirc$         | Purpose<br>Payment, Purchasi | 19                |                    | Upda         | ate          | Delete           | e              |
| least one entry is required.                                                                                                    |                                                                                                    | dress Book<br>least one entry is requ<br>ease 1<br>dress Name<br>scat<br>htact Directory<br>least one entry is requ<br>east on                                 | ired.                     | Taxpayer ID<br>DUNS Number<br>Alternate Supplier Name<br>Note to Supplier<br>Note to Supplier<br>Address Details<br>Muscat, Muscat O1800 Oma | 0                |                           | 0                  | Purpose<br>Paymant, Purchasi | 19                |                    | Upda         | ate          | Delete           | e              |
| least one entry is required.<br>************************************                                                                                                    | Last Name 🛆 Phone Email Requires User Account Update Delete                                                                                                    | dress Book<br>least one entry is requ<br>reate  <br>dress Name<br>scat<br>ntact Directory<br>least one entry is requ<br>reate  <br>st Name                     | ired.<br>ired.            | Taxpayer ID<br>DUN Number<br>Alternate Supplier Name<br>Note to Supplier<br>Note to Supplier<br>Address Details<br>Muscat. Muscat 01800 Oms  | n                | Email                     | 0                  | Purpose<br>Payment, Purchasi | 19<br><b>Requ</b> | iires User Account | Upda         | ate Vipdate  | Delete           | 8              |
| Last Name A         Phone         Email         Requires User Account         Update         Defa         Defa <thdefa< th="">         Defa         <thdefa< th=""></thdefa<></thdefa<>                                                                                                    | Last Name A         Phone         Email         Requires User Account         Update         Delete           Alex         8740000         mathew@Gmail.com         Image: Committee Committee Comm                                                                                                    | Iress Book<br>east one entry is requeste<br>in ress Name<br>east one entry is requested<br>east one entry is requeste<br>east one entry is requeste<br>it Name | ired.                     | Taspayer ID<br>DUN Number<br>Alternate Supplier Name<br>Note to Supplier<br>Address Details<br>Mussat, Mussat 01800 Oma<br>Phone<br>874501   | n                | Email<br>mathew@Gmail.com | $\bigcirc$         | Purpose<br>Payment, Purchasi | ng<br>Requ        | iires User Account | Upda         | ate Vipdate  | Delete<br>Belete | e              |
| t least one entry is required.                                                                                                    |                                                                                                    | Idress Book I feast one entry is requ reate I Idress Name Issat Intact Directory Ieast one entry is requ                                                       | ired.                     | Taxpayer ID<br>DUNS Number<br>Alternate Supplier Name<br>Note to Buyer<br>Note to Supplier                                                   | n                |                           | $\bigcirc$         | Purpose<br>Payment, Purchasi | 19                |                    | Updu         | ate          | Delete           | e              |
| least one entry is required.                                                                                                    |                                                                                                    | Idress Book<br>I least one entry is requ<br>reate  <br>Idress Name<br>scat<br>ntact Directory<br>least one entry is requ                                       | ired.                     | Taxpayer ID<br>DUNS Number<br>Alternate Supplier Name<br>Note to Buyer<br>Note to Supplier<br>Address Details<br>Muscat, Muscat 01800 Oma    | n                |                           | 0                  | Purpose<br>Payment, Purchasi | 19                |                    | Upd          | ate          | Delete           | e              |
| least one entry is required.                                                                                                    |                                                                                                    | dress Book<br>least one entry is requ<br>reate i<br>dress Name<br>scat<br>ntact Directory<br>least one entry is requ<br>vate i                                 | ired.                     | Taxpayer ID<br>DUNS Number<br>Alternate Supplier Name<br>Note to Buyer<br>Note to Supplier                                                   | n                |                           | 0                  | Purpose<br>Payment, Purchasi | 19                |                    | Upda         | ate          | Delete           | e              |
| Issue of the space of the space of                                                                                                    | Last Name A         Phone         Email         Requires User Account         Update         Delete                                                                                                    | dress Book<br>least one entry is requ<br>vaste  <br>dress Name<br>scat<br>ntact Directory<br>least one entry is requ<br>easte  <br>st Name                     | ired.<br>ired.            | Taxpayer ID<br>DUNS Number<br>Alternate Supplier Name<br>Note to Supplier<br>Note to Supplier<br>Address Details<br>Muscat, Muscat 01800 Oma | n                | Email                     | 0                  | Purpose<br>Payment, Purchasi | 19<br>Requ        | iires User Account | Upda         | ate          | Delete<br>Delete | e              |

#### As a Free Lancer, You will Ignore This Step. Click on Next to final Step.

| _                          |                                  |                         |                            |                          |                                   |                           | - 0                  |
|----------------------------|----------------------------------|-------------------------|----------------------------|--------------------------|-----------------------------------|---------------------------|----------------------|
| < 🔿 🧭 🏉 http://nhtst       | dmz02. <b>ehc.com.om</b> :8000/C | A_HTML/OA.jsp?page=/ora | cle/apps/pos/onboard/webui | /ProspRegDetailsPG&_ti=8 | 15886039&retainAM=Y - C Search    | h                         | P- ☆☆፡               |
| 🥭 Home 🧯                   | 🥝 Oracle E-Business Sui          | Ø Maintain Versions     | o Mail - I SUPPLIER - O 🧯  | Prospective Supplier     | 🥖 Supplier Profile 🛛 🗙 💋 Home     | 🧭 Oracle E-Business Sui 後 | Organization         |
| File Edit View Favorit     | es Tools Help                    |                         |                            |                          |                                   |                           |                      |
| 👍 🧃 Login - Oracle Acces   | s Ma 🧧 Login - Oracle            | Access Ma 👂 HTTP Stat   | us 404 – Not Fo 🚦 Sign ir  | i to your account 👂 Hadi | hreen                             | 🟠 🔻 🔝 🥄 🖃 🖶 🕶 Page 🕶 S    | afety 🕶 Tools 👻 🔞    |
|                            | r Portal                         |                         |                            |                          |                                   | Close                     | 1 🔅 🗸                |
|                            |                                  |                         |                            |                          |                                   |                           |                      |
| Besic                      | Information                      |                         | Company Details            |                          | Additional Information            | Attac                     | hments               |
| Supplier Profile At        | tributes                         |                         |                            |                          |                                   | Paus Eps Later Bas        | the Chan 2 of 4 Name |
| * Indicates required field |                                  |                         |                            |                          |                                   | Save For Later Bac        | a step s of 4 Negr   |
|                            |                                  |                         |                            |                          |                                   |                           |                      |
| Supplier Onboarding        | 1                                |                         |                            |                          |                                   |                           |                      |
| Minister of Commons        | R la durdari                     |                         |                            |                          |                                   |                           |                      |
| winistry of Commerce       | & industry                       |                         |                            |                          |                                   |                           |                      |
|                            | Ministry of Comm                 | nerce & Industry Number |                            | MCLE                     | Expire Date                       |                           |                      |
|                            |                                  |                         |                            |                          | (example: 13-Oct-2019)            |                           |                      |
| Too doo Doord Doolate      | - 41                             |                         |                            |                          |                                   |                           |                      |
| Tender Board Registra      | ation                            |                         |                            |                          |                                   |                           |                      |
|                            | Tender Board Re                  | gistration Number       |                            | Tend                     | er Board Registration Expire Date | 00                        |                      |
|                            |                                  |                         |                            |                          | (example:                         | : 13-Oct-2019 )           |                      |
| DODD De sisteriles         |                                  |                         |                            |                          |                                   |                           |                      |
| DCRP Registration          |                                  |                         |                            |                          |                                   |                           |                      |
|                            | DCRP                             | DCRP DCRP               | DCRP DCF                   | P DCRP Registration Nur  | nber                              | DCRP Expire date          |                      |
|                            | Grade A Grad                     | le B Grade C            | Grade D Grade E            |                          |                                   | (example: 13-Oct-2019)    |                      |
|                            | applicable appli                 | cable applicable        | applicable applicable      |                          |                                   |                           |                      |
| Oman Chamber of Cor        | mmerce                           |                         |                            |                          |                                   |                           |                      |
|                            |                                  |                         |                            |                          |                                   |                           |                      |
|                            | Oman Chamber o                   | of Commerce Number      |                            | Omar                     | a Chamber of Commerce Expire Date | 10 miles 12 Cot 2010 )    |                      |
|                            |                                  |                         |                            |                          | (ecam                             | open resource of J        | 1-02 DM              |
| O Type here t              | to search                        | Q Ei                    | 🦲 🚺 🚺 🚺                    | 💵 🕂 💦                    | 📕 😣 🧿 💁 🙆                         | 🛯 🛄 🧲 🗚 ^ 🖬 🧖 🕼           | cl 10/13/2019        |
|                            |                                  |                         |                            |                          |                                   |                           |                      |
| r <b>d Ref:</b> ISO 90     | 01:2015 Qu                       | iality Manag            | gement Syst                | em 🔰                     | Document Title                    | E: Freelancer Supplie     | er Registi           |
| ant No. NCC/               |                                  |                         | Bovision                   | No.10                    | Effective Dates                   |                           | Dage 1               |
| ent NO: NSS/L              |                                  |                         | Revision                   | NO. 1.0                  | Effective Date:                   |                           | Page I               |
|                            |                                  |                         |                            |                          |                                   |                           |                      |

On final Step, Freelancer will attached the Passport/ID Card soft copy and Bank Proof. Click on Attached to upload the soft copy.

| _                                                                                                    |                                |                              |                    |           |               |                    |               |               |           |            |               |           |        |     |       | /            |            |                       | _                 | o x            |
|----------------------------------------------------------------------------------------------------|--------------------------------|------------------------------|--------------------|-----------|---------------|--------------------|---------------|---------------|-----------|------------|---------------|-----------|--------|-----|-------|--------------|------------|-----------------------|-------------------|----------------|
| 🗲 🕞 🏉 http                                                                                                    | ://nhtstdmz02. <b>ehc.c</b>    | om.om:8000/0                 | A_HTML/OA.jsp?pag  | e=/oracle | /apps/pos/so  | lh/ext/use         | r/webui/P     | rospAttrPG&   | mappinglo | l=paqeig6x | skG8.sMR      | - X :     | Search | /   |       |              |            | Q                     | • ŵ               | 숫 🏵 🥲          |
| 🥖 Home                                                                                                    | 🦪 Oracle E-I                   | Business Sui                 | 🥖 Maintain Version | s 🧧       | Mail - I SUP  | PLIER - O.         | <i> ( Pro</i> | ospective Sup | plier C   | ) nhtstdm  | 02.ehc.c      | . × 🖉 E   | lome   |     | 6     | Oracle E-    | Business S | Sui <i>(</i> Org      | anization         | [              |
| File Edit View                                                                                                    | Favorites Tools                | Help                         |                    |           |               |                    |               |               |           |            |               |           |        |     |       |              |            |                       |                   |                |
| 👍 🧧 Login - Orac                                                                                                    | le Access Ma 🧧 I               | Login - Oracle /             | Access Ma 👂 H1     | TP Status | 404 – Not Fo  | <mark>-</mark> Sig | gn in to yo   | our account   | Hadhre    | en         |               |           |        | - Ô | - 5   | ▼ <u>-</u> [ | 🖶 🔻 Pa     | ige 🔻 Safet           | /▼ Tool           | s <b>v</b> 🔞 v |
| ORACLE                                                                                                    | iSupplier Portal               |                              |                    |           |               |                    |               |               |           |            |               |           |        |     |       |              |            | Close                 | 1 🖸               | ÷.             |
|                                                                                                    | Basic Information              |                              |                    | (         | Company Detai | s                  |               |               |           |            | Additional Ir | formation |        |     |       |              |            | Attachments<br>Submit | Bac <u>k</u> Ste  | p 4 of 4       |
| Attachments                                                                                                    |                                |                              |                    | /         |               |                    |               |               |           |            |               |           |        |     |       |              |            |                       |                   |                |
| Mandatory Attac<br>1) Tender Board<br>2) DCRP Certific<br>3) CR License<br>4) Bank Proof<br>5) SME License<br>Add Attachment | hmnets :<br>Certificate<br>ate |                              |                    |           |               |                    |               |               |           |            |               |           |        |     |       |              |            |                       |                   | _              |
| Title                                                                                                    | -4 ·                           | Туре                         | Description        |           | Category      |                    | Last          | Updated By    |           |            | Last Up       | dated     |        |     | Usage |              | Upo        | late                  | Delete            |                |
| No results found.                                                                                                    |                                |                              |                    |           |               |                    |               |               |           |            |               |           |        |     |       |              |            |                       |                   |                |
|                                                                                                    |                                |                              |                    |           |               |                    |               |               |           |            |               |           |        |     |       |              |            |                       |                   |                |
| Copyright (c) 1998, 201                                                                                                    | 5, Oracle and/or its affilia   | ites. All rights <u>rese</u> | erved.             |           |               |                    |               |               |           |            |               |           |        |     |       |              |            |                       | Privacy           | Statement      |
| 🗄 🔿 Туре                                                                                                    | e here to search               |                              | Q I                | ti 🥫      | ×I            | ٥                  |               |               | <u>۲</u>  | 8          | 9             | •         | 6      | w   | е     | Ŕ            | ~ 📼        | 信句) J                 | 1:09 P<br>10/13/2 | M<br>2019 🖵    |

Provide the Title of document to attached and Browse the document form your computer.

|                                                                               |                                                                                    | - O X                                       |
|-------------------------------------------------------------------------------|------------------------------------------------------------------------------------|---------------------------------------------|
| (a) (b) (b) http://nhtstdmz02.ehc.com.om:8000/OA_HTML/OA.jsp                  | page=/oracle/apps/pos/onboard/webui/ProspRegAttachPG&mappingId=paqeig6xskG8.sl 🔹 🖒 | Search P- 份定键。                              |
| Home 🖉 Oracle E-Business Sui 🦉 Maintain Ve                                    | sions 🛛 🧕 Mail - I SUPPLIER - O 🥔 Prospective Supplier 🧔 iSupplier Portal: A 🗙 🎑 F | Home 🥔 Oracle E-Business Sui 🥭 Organization |
| ile Edit View Favorites Tools Help                                            |                                                                                    |                                             |
| 💈 🛃 Login - Oracle Access Ma 🖉 Login - Oracle Access Ma 🍃                     | HI IP Status 404 – Not Fo The sign in to your account of Hadnreen                  | 📺 👻 🔂 👻 🖃 🖤 Page 🗸 Sarety 👻 Tools 🖲 🌒 🖤     |
|                                                                               |                                                                                    | 🖾 Close   🔯 🚽                               |
| Add Products and Services: (Mr.Mathew) > Create Bank Account > Add Attachment |                                                                                    | Cancel Add Another Apply                    |
| Add Desktop File/ Text/ URL                                                   |                                                                                    | · · · · · · · · · · · · · · · · · · ·       |
| Attachment Summary Information                                                |                                                                                    |                                             |
| Title ID Card Description                                                     | ^                                                                                  |                                             |
| Category Miscellaneous                                                        | ×                                                                                  |                                             |
| Define Attachment                                                             |                                                                                    |                                             |
| Type  File                                                                    | Browse                                                                             |                                             |
| O URL                                                                         |                                                                                    |                                             |
| Short Text                                                                    |                                                                                    | ^                                           |
|                                                                               |                                                                                    |                                             |
|                                                                               |                                                                                    |                                             |
|                                                                               |                                                                                    |                                             |
|                                                                               |                                                                                    | ~                                           |
| Long Text                                                                     |                                                                                    | ^                                           |
|                                                                               |                                                                                    |                                             |
|                                                                               |                                                                                    |                                             |
|                                                                               |                                                                                    |                                             |
| O Type here to search                                                         | A A A A A A A A A A A A A A A A A A A                                              | 🧲 🖬 🧲 🕫 ^ 📼 🧖 🕬 🖉 1:10 PM                   |

| Standard Ref: ISO 9001:2015 Quality Manage | ement System     | Document Title: Freelancer Supplie | r Registration |
|--------------------------------------------|------------------|------------------------------------|----------------|
| Document No: NSS/DE-                       | Revision No: 1.0 | Effective Date:                    | Page 13 of 16  |
| SLM/SOP/ML/SLMU-001                        |                  |                                    |                |

Click on Apply to attached the document.

|                                                                                 |                                                                                           | – 0 ×                                     |
|---------------------------------------------------------------------------------|-------------------------------------------------------------------------------------------|-------------------------------------------|
|                                                                                 | page=/oracle/apps/pos/onboard/webui/ProspRegAttachPG&mappingId=paqeig6xskG8.s1 + 🖒 Search | . 🔎 🖓 🕸 🙂                                 |
| 🥖 Home 🧭 Oracle E-Business Sui 🥖 Maintain Ver                                   | sions 💽 Mail - I SUPPLIER - O @ Prospective Supplier @ iSupplier Portal: A × @ Home       | Ø Oracle E-Business Sui                   |
| File Edit View Favorites Tools Help                                             |                                                                                           |                                           |
| 👍 🧃 Login - Oracle Access Ma 🧃 Login - Oracle Access Ma 👂                       | HTTP Status 404 – Not Fo 🚦 Sign in to your account 👂 Hadhreen                             | 🏠 🔻 🔝 👻 🖃 🖶 🔻 Page 👻 Safety 👻 Tools 👻 🔞 👻 |
|                                                                                 |                                                                                           | 🖬 Close   🔅 🗸 ∧                           |
| Add Products and Services: : (Mr.Mathew) > Create Bank Account > Add Attachment |                                                                                           | Cancel Add Another Apply                  |
| Add Desktop File/ Text/ URL                                                     |                                                                                           |                                           |
| Attachment Summary Information                                                  |                                                                                           |                                           |
| Title ID Card Description Category Miscellaneous                                | $\hat{}$                                                                                  |                                           |
|                                                                                 |                                                                                           |                                           |
| Type  File                                                                      | C:\Users\afzalh\Desktop\I Supplier Deatil.docx Browse                                     |                                           |
| Short Text                                                                      |                                                                                           |                                           |
|                                                                                 |                                                                                           |                                           |
| ⊖ Long Text                                                                     |                                                                                           | ^                                         |
| 🗄 🔿 Type here to search                                                         | 🛱 🔚 🗷 🚺 💻 🗏 🕿 🖊 🧕 💁 🍪                                                                     | 🗾 🦰 ポ ヘ 🐨 🦟 🕬 🖉 1:11 PM 🖵                 |

Once both the document will attached

| me<br>Edit View                                                                                                    | G Oracl                                                                                                    | e E-Business Sui 🧭<br>s Help | Maintain Version      | s 💽 Mail - I SUPP           | PLIER - O 🥔 Prospective Suppli         | er 🧔 Oracle Applications 🗙 🧔  | Home | Crac                | :le E-Business Su | ii <i>(</i> Orga | nization      |
|----------------------------------------------------------------------------------------------------|----------------------------------------------------------------------------------------------------|------------------------------|-----------------------|-----------------------------|----------------------------------------|-------------------------------|------|---------------------|-------------------|------------------|---------------|
| Login - Ora                                                                                                    | acle Access Ma                                                                                                    | E Login - Oracle Ace         | ess Ma 👂 HT           | TP Status 404 – Not Fo      | 🚦 Sign in to your account 👂            | Hadhreen                      | ŝ    | • 🗟 • 🗆             | 🗈 🖶 🔻 Pag         | e 🕶 Safety       | Tools ▼ (     |
| RACLE                                                                                                    | iSupplier Portal                                                                                                    |                              |                       |                             |                                        |                               |      |                     | X                 | Close            | <b>.</b>      |
|                                                                                                    |                                                                                                    |                              |                       |                             |                                        |                               |      |                     |                   | -                |               |
|                                                                                                    | Basic Informatio                                                                                                    | 1                            |                       | Company Details             | s                                      | Additional Information        |      |                     |                   | Attachments      |               |
| Confirma                                                                                                    | ation                                                                                                    |                              |                       |                             |                                        |                               |      |                     |                   |                  |               |
| Attachment ID                                                                                                    | D Card has been adde                                                                                                    | d successfully but not cor   | mitted; it would be o | ommitted when you commit    | t the rest of the current transaction. |                               |      |                     |                   | Submit D         | ank Stop 4 of |
|                                                                                                    |                                                                                                    |                              |                       |                             |                                        |                               |      |                     |                   | Subility D       | ack Step 4 of |
| achments                                                                                                    | 5                                                                                                    |                              |                       |                             |                                        |                               |      |                     |                   |                  |               |
| andatory Attr                                                                                                    | echmnets :                                                                                                    |                              |                       |                             |                                        |                               |      |                     |                   |                  |               |
|                                                                                                    | coordination of the second                                                                                                    |                              |                       |                             |                                        |                               |      |                     |                   |                  |               |
| Tender Boa                                                                                                    | ard Certificate                                                                                                    |                              |                       |                             |                                        |                               |      |                     |                   |                  |               |
| ) Tender Boa<br>) DCRP Certif                                                                                              | ard Certificate                                                                                                    |                              |                       |                             |                                        |                               |      |                     |                   |                  |               |
| ) Tender Boa<br>) DCRP Certi<br>) CR License<br>) Bank Proof                                                               | ard Certificate<br>lificate                                                                                                    |                              |                       |                             |                                        |                               |      |                     |                   |                  |               |
| ) Tender Boa<br>2) DCRP Certi<br>3) CR License<br>4) Bank Proof<br>3) SME Licens                                           | ard Certificate<br>lificate                                                                                                    |                              |                       |                             |                                        |                               |      |                     |                   |                  |               |
| ) Tender Boa<br>) DCRP Certi<br>) CR License<br>) Bank Proof<br>) SME Licens                                               | ard Certificate<br>ifficate                                                                                                    |                              |                       |                             |                                        |                               |      |                     |                   |                  |               |
| Tender Boa     DCRP Certi     CR License     Bank Proof     SME Licens                                                     | ard Certificate<br>inficate<br>se<br>nt                                                                                          |                              |                       |                             |                                        |                               |      |                     |                   |                  |               |
| 1) Tender Bos<br>2) DCRP Certi<br>3) CR License<br>4) Bank Proof<br>5) SME Licens<br>1d Attachmen                          | ard Certificate<br>ficate<br>se<br>nt  <br>Type △                                                                                | Description 스                |                       | Category 스                  | Last Updated By 🛆                      | Last Updated 🗠                |      | Usage 스             | υρ                | odate            | Delete        |
| ) Tender Bos<br>) DCRP Certi<br>) CR License<br>) Bank Proof<br>) SME Licens<br>d Attachmen<br>b<br>:ard                   | nt  <br>Type △<br>File                                                                                                    | Description 스                |                       | Category △<br>Miscellaneous | Last Updated By A                      | Last Updated 🗠<br>13-Oct-2019 |      | Usage 스<br>One-Time | Up                | ndate            | Delete        |
| ) Tender Bos<br>) DCRP Certi<br>) CR License<br>) Bank Proof<br>) SME Licens<br>d Attachmen<br>;<br>ard                    | nt  <br>Type △<br>File                                                                                                    | Description 스                |                       | Category 스<br>Miscellaneous | Last Updated By<br>GUEST               | Last Updated A<br>13-Oct-2019 |      | Usage A<br>One-Time | Up                | odate            | Delete        |
| ) Tender Bos<br>) DCRP Certi<br>) CR License<br>) Bank Proof<br>) SME Licens<br>d Attachmen                                | nt  <br>File                                                                                                    | Description 스                |                       | Category 스<br>Miscellaneous | Last Updated By<br>GUEST               | Last Updated A<br>13-Oct-2019 |      | Usage<br>One-Time   | Up                | odate            | Delete        |
| Tender Bos<br>DCRP Certi<br>CR Licens<br>Bank Proof<br>SME Licens                                                          | and Certificate<br>ificate<br>se<br><b>1</b><br><b>1</b><br><b>1</b><br><b>1</b><br><b>1</b><br><b>1</b><br><b>1</b><br><b>1</b> | Description 🗠                |                       | Category 스<br>Miscellaneous | Last Updated By A<br>GUEST             | Last Updated 🗠<br>13-Oct-2019 |      | Usage               | Up                | odate            | Delete        |
| Tender Bos<br>DCRP Certi<br>CR License<br>Bank Proof<br>SME Licens<br>d Attachmer                                          | nt I<br>Type A<br>File                                                                                                    | Description 🗠                |                       | Category 스<br>Miscellaneous | Last Updated By<br>GUEST               | Last Updated A<br>13-Oct-2019 |      | Usage<br>One-Time   | Up                | odate            | Delete        |
| Tender Bos<br>DCRP Certi<br>CR License<br>Bank Proof<br>SME Licens                                                         | nd Certificate<br>ificate<br>se<br>nt  <br>Type △<br>File                                                                        | Description 🗠                |                       | Category 스<br>Miscellaneous | Last Updated By A<br>GUEST             | Last Updated A<br>13-Oct-2019 |      | Usage A             | Up                | odate            | Delete        |
| Tender Bos<br>DCRP Certi<br>CR License<br>Bank Proof<br>SME Licens<br>d Attachmer                                          | nt I<br>File                                                                                                    | Description A                |                       | Category 스<br>Miscellaneous | Last Updated By A<br>GUEST             | Last Updated A<br>13-Oct-2019 |      | Usage 스<br>One-Time | Up                | idate            | Delete        |
| ) Tender Boa<br>J DCRP Certi<br>) DCR Denti<br>) Bank Proof<br>) SME Licens<br>Id Attachmer<br>e<br>Card                   | and Certificate<br>ificate<br>se<br><b>I</b><br><b>Type</b><br>File                                                              | Description 🗠                |                       | Category 스<br>Miscellaneous | Last Updated By<br>GUEST               | Last Updated 스<br>13-Oct-2019 |      | Usage A             | Up                | ndate            | Delete        |
| ) Tendar Boa<br>) DCRP Certi<br>) DCRP Certi<br>) DR License<br>) Bank Proof<br>) SME Licens<br>id Attachmer<br>e<br>Card  | nt Certificate<br>dicate<br>se<br>nt I<br>Type △<br>File                                                                         | Description 🗠                |                       | Category 스<br>Miscellaneous | Last Updated By A<br>GUEST             | Last Updated 🗠<br>13-Oct-2019 |      | Usage A             | up<br>,           | idate            | Delete        |
| ) Tender Boa<br>) DCRP Certi<br>) DCRP Certi<br>) DCR License<br>) Bank Proof<br>) SME Licens<br>Id Attachmer<br>e<br>Card | and Certificate<br>difeate<br>se<br><b>nt</b>  <br><b>Type</b> $\triangle$<br>File                                               | Description A                |                       | Category 스<br>Miscellaneous | Last Updated By A<br>GUEST             | Last Updated A<br>13-Oct-2019 |      | Usage A<br>One-Time | Up                | ndate            | Delete        |
| ) Tender Boo<br>) DCRP Cert<br>) DCRP Cert<br>) DCR Loense<br>Bank Proof<br>) SME Licens<br>id Attachmer<br>e<br>Card      | and Certificate<br>ificate<br>se<br><b>1</b><br><b>1</b><br><b>1</b><br><b>1</b><br><b>1</b><br><b>1</b><br><b>1</b><br><b>1</b> | Description 🗠                |                       | Category 스<br>Miscellaneous | Last Updated By A<br>GUEST             | Last Updated A<br>13-Oct-2019 |      | Usage A<br>One-Time | Up                | ndate            | Delete        |

| Standard Ref: ISO 9001:2015 Quality Manage | ement System     | Document Title: Freelancer Supplie | r Registration |
|--------------------------------------------|------------------|------------------------------------|----------------|
| Document No: NSS/DE-                       | Revision No: 1.0 | Effective Date:                    | Page 14 of 16  |
| SLM/SOP/ML/SLMU-001                        |                  |                                    |                |

| Edit View H      |                       | Business Sui 🥔 Maintain Vers            | ions 💽 Mail - I SUPPLIE          | R - O <i>(</i> Prospective Supplier <i>(</i> | Oracle Applications × 🙆 Home | 🥝 Oracle E-Bi | usiness Sui ᢙ Or | ganization     |
|------------------|-----------------------|-----------------------------------------|----------------------------------|----------------------------------------------|------------------------------|---------------|------------------|----------------|
| 🐏 Login - Oracle | Favorites Tools       | Help                                    |                                  |                                              |                              |               |                  |                |
|                  | e Access Ma 🤌         | ogin - Oracle Access Ma 👂               | HTTP Status 404 – Not Fo         | Sign in to your account 🖇 Hadhree            | n                            |               | ) ▼ Page ▼ Safet | y ▼ Tools ▼ (  |
| RACLE            | Supplier Portal       |                                         |                                  |                                              |                              |               | X Close          | 9 <del>-</del> |
|                  | Basic Information     |                                         | Company Details                  |                                              | Additional Information       |               | Attachment       | 5              |
| Confirmatio      | on                    |                                         |                                  |                                              |                              |               |                  |                |
| Attachment ID Ca | ard has been added su | cessfully but not committed; it would I | be committed when you commit the | rest of the current transaction.             |                              |               | ×                |                |
|                  |                       |                                         |                                  |                                              |                              |               | Submit           | Back Step 4 of |
| achments         |                       |                                         |                                  |                                              |                              |               |                  |                |
|                  |                       |                                         |                                  |                                              |                              |               |                  |                |
| dd Attachment    |                       | Description A                           |                                  | Last Undated By A                            | Last Undated A               | lisage 🛆      | Undate           | Delete         |
|                  | Type                  | Description                             | category                         |                                              |                              | Usuge         | opulic           | Delete         |
| le 🛆             | File                  |                                         | Miscelleneous                    | GUEST                                        | 13-Oct-2019                  | One-Time      | 1                | 8              |

You will finally submit your registration for approval by clicking on Submit button.

You will received a confirmation message of successful submition.

|                        |                                                                  |                               |                                |                               |                       |                      |       |                                   | – 0 ×                |
|------------------------|------------------------------------------------------------------|-------------------------------|--------------------------------|-------------------------------|-----------------------|----------------------|-------|-----------------------------------|----------------------|
| 🧲 🔿 🏉 htt              | p://nhtstdmz02. <b>ehc.com.om</b> :8000/0                        | A_HTML/OA.jsp?page=/d         | oracle/apps/pos/onboar         | d/webui/ProspRegAtta          | chPG&mappingId=paqeig | 6xskG8.sl 🔻 🖒 Search |       |                                   | စ- ကြင်္သ 🕸 🙂        |
| 🦪 Home                 | Ø Oracle E-Business Sui                                          | 🥝 Maintain Versions           | 💁 Mail - I SUPPLIER            | - O <i> Prospective</i>       | Supplier 🥭 Confirma   | tion × 🩆 Home        | 2     | Oracle E-Business Sui 🥝           | Organization         |
| File Edit View         | Favorites Tools Help                                             |                               |                                |                               |                       |                      |       |                                   |                      |
| 👍 🧃 Login - Ora        | cle Access Ma 🧧 Login - Oracle                                   | Access Ma 👂 HTTP S            | tatus 404 – Not Fo 🚦           | Sign in to your accou         | unt 👂 Hadhreen        |                      | 🖄 🔻 🔊 | 👻 🖃 🖷 💌 Page 🕶 Sa                 | fety 🕶 Tools 🕶 🔞 🕶 🍐 |
| ORACLE                 | iSupplier Portal                                                 |                               |                                |                               |                       |                      |       | X Clos                            | • • 🔅 🗸              |
| - Oran Emmed           |                                                                  |                               |                                |                               |                       |                      |       |                                   |                      |
| Thank you for regin    | tering your company. Your registration has                       | been submitted for engrovel   | and you will be notified of yo | ur ragistration status via a  | mail in dua course    |                      |       |                                   |                      |
| mank you for regis     | tening your company. Four registration has                       | been submitted for approvaria | and you will be notilied of yo | or registration status via er | nail in due course.   |                      |       |                                   |                      |
|                        |                                                                  |                               |                                |                               |                       |                      |       |                                   |                      |
|                        |                                                                  |                               |                                |                               |                       |                      |       |                                   |                      |
|                        |                                                                  |                               |                                |                               |                       |                      |       |                                   |                      |
|                        |                                                                  |                               |                                |                               |                       |                      |       |                                   |                      |
|                        |                                                                  |                               |                                |                               |                       |                      |       |                                   |                      |
|                        |                                                                  |                               |                                |                               |                       |                      |       |                                   |                      |
|                        |                                                                  |                               |                                |                               |                       |                      |       |                                   |                      |
|                        |                                                                  |                               |                                |                               |                       |                      |       |                                   |                      |
|                        |                                                                  |                               |                                |                               |                       |                      |       |                                   |                      |
|                        |                                                                  |                               |                                |                               |                       |                      |       |                                   |                      |
|                        |                                                                  |                               |                                |                               |                       |                      |       |                                   |                      |
|                        |                                                                  |                               |                                |                               |                       |                      |       |                                   |                      |
|                        |                                                                  |                               |                                |                               |                       |                      |       |                                   |                      |
|                        |                                                                  |                               |                                |                               |                       |                      |       |                                   |                      |
|                        |                                                                  |                               |                                |                               |                       |                      |       |                                   |                      |
|                        |                                                                  |                               |                                |                               |                       |                      |       |                                   |                      |
|                        |                                                                  |                               |                                |                               |                       |                      |       |                                   |                      |
|                        |                                                                  |                               |                                |                               |                       |                      |       |                                   |                      |
|                        |                                                                  |                               |                                |                               |                       |                      |       |                                   |                      |
| Copyright (c) 1998, 20 | <ol> <li>Oracle and/or its affiliates. All rights res</li> </ol> | erved.                        |                                |                               |                       |                      |       |                                   | Privacy Statement    |
| 🗄 🛛 Тур                | e here to search                                                 | Q Ei                          | 📄 🚺 🚺                          | 💶 🖳                           | 😒 🖊 🔕                 | 🧿 💁 🥝                | MI 2  | x <sup>Q</sup> ∧ 🖻 <i>(</i> ∈ �)) | J 10/13/2019         |
|                        |                                                                  |                               |                                |                               |                       |                      |       |                                   |                      |

| tandard Ref: ISO 9001:2015 Quality Management System |                  | Document Title: Freelancer Supplier Registration |               |
|------------------------------------------------------|------------------|--------------------------------------------------|---------------|
| Document No: NSS/DE-                                 | Revision No: 1.0 | Effective Date:                                  | Page 15 of 16 |
| SLM/SOP/ML/SLMU-001                                  |                  |                                                  |               |

| Standard Ref: ISO 9001:2015 Quality Management System |                  | <b>Document Title:</b> Freelancer Supplier Registration |               |
|-------------------------------------------------------|------------------|---------------------------------------------------------|---------------|
| Document No: NSS/DE-                                  | Revision No: 1.0 | Effective Date:                                         | Page 16 of 16 |
| SLM/SOP/ML/SLMU-001                                   |                  |                                                         |               |